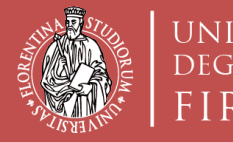

Scuola di Architettura DIDA

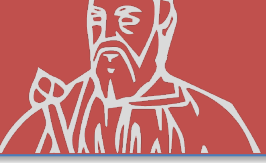

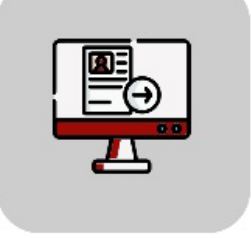

# Tutorial Domanda Online Applicativo TURUL

## Bando Erasmus+ Traineeship Sede Generica e Nominativa OUTGOING STUDENTS

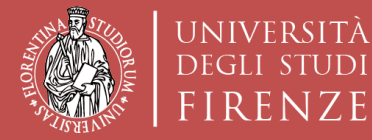

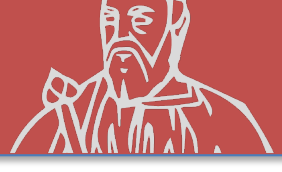

#### COME CANDIDARSI: TURUL

#### https://ammissioni.unifi.it/

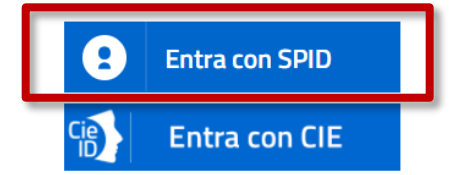

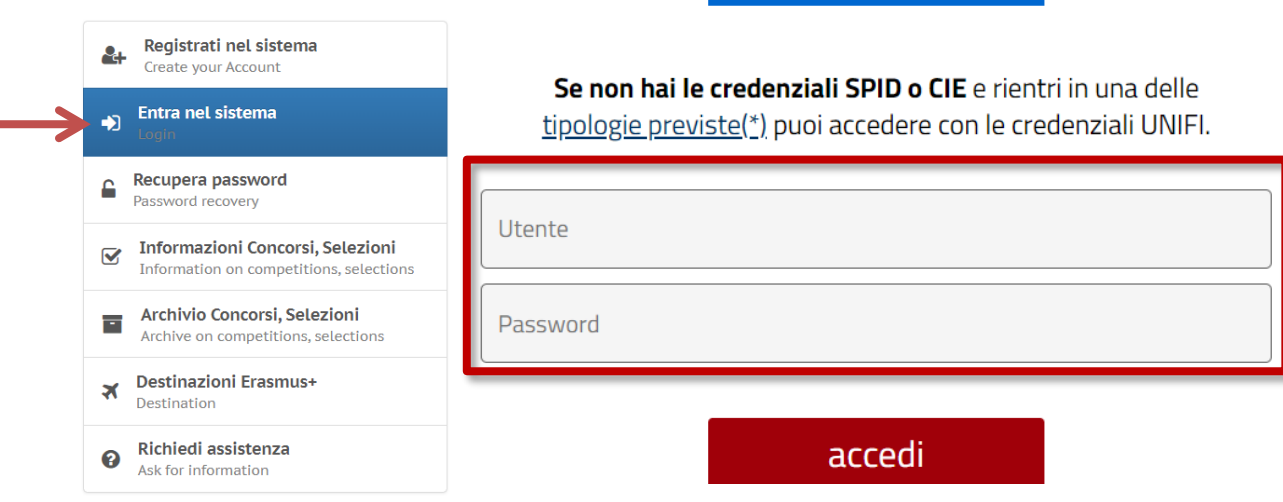

#### Registrazione tramite **SPID**

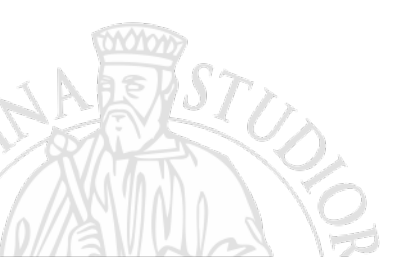

#### 0

#### **CREDENZIALI UNIFI**

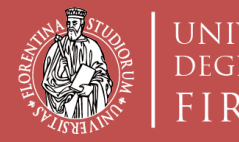

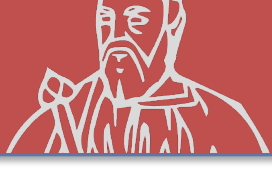

# (Opzione A) **ISCRIZIONE CONCORSO Erasmus+ Traineeship** «sede Generica» (sono generiche le sedi proposte dalla Scuola di Architettura)

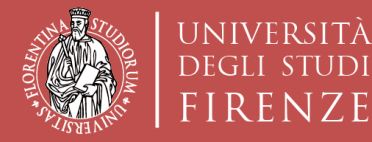

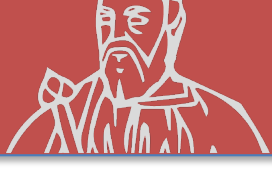

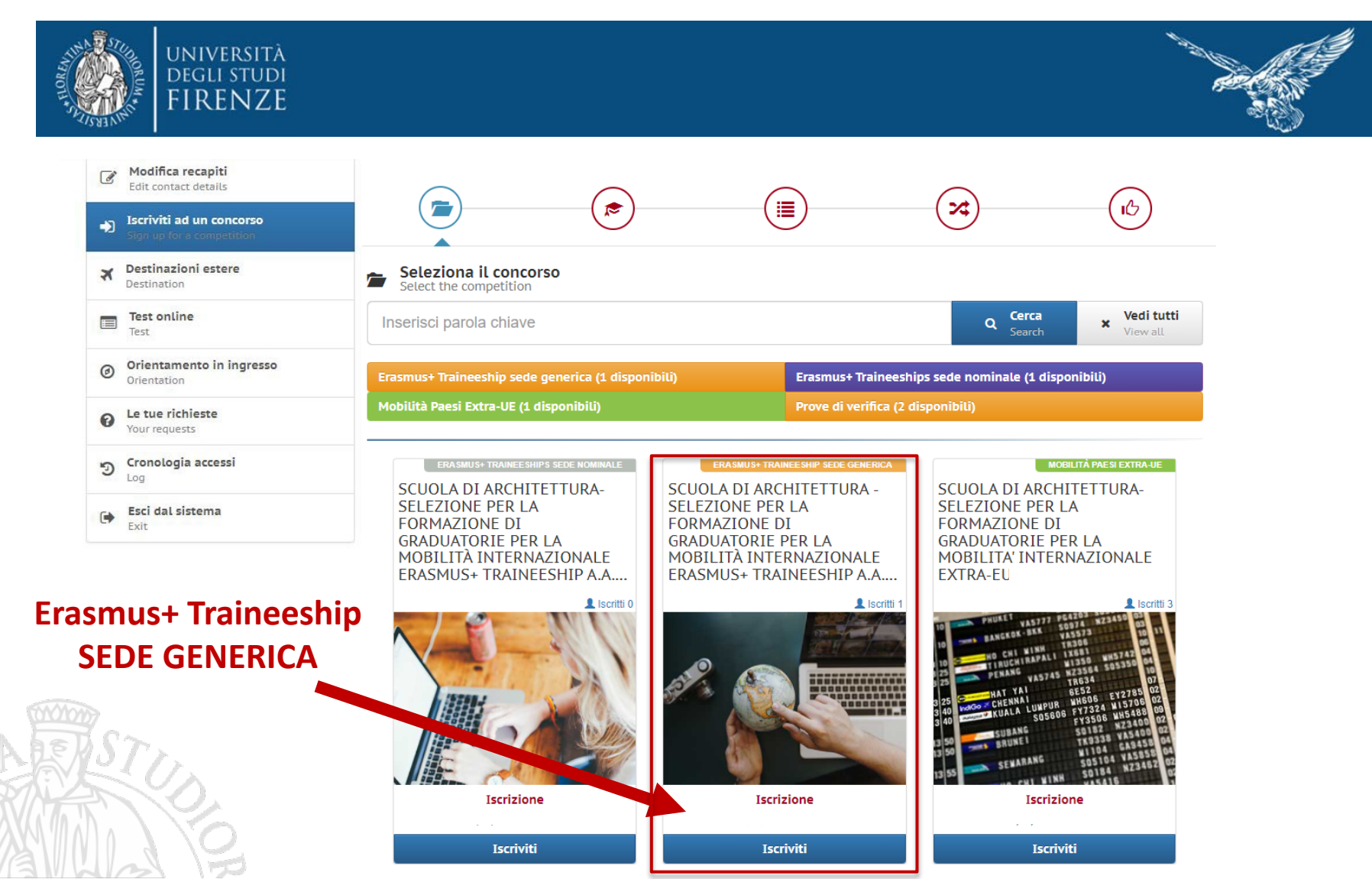

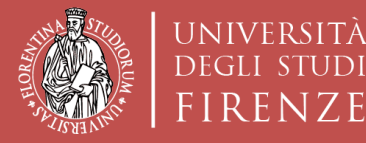

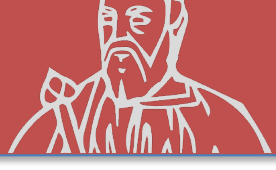

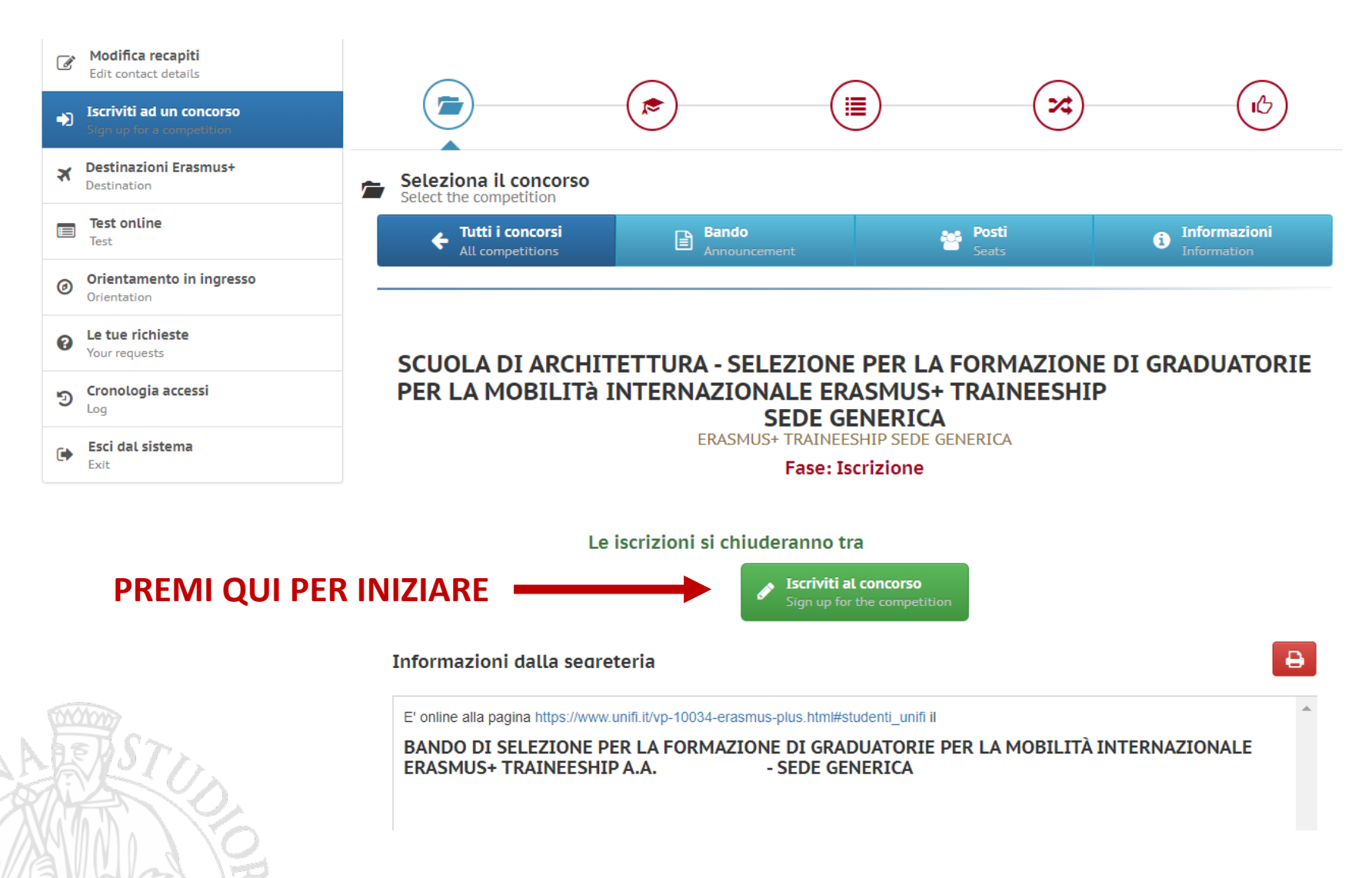

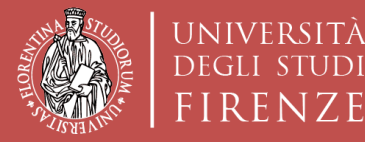

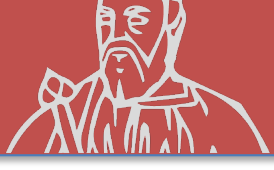

### **ISCRIZIONE AL CONCORSO «sede Generica»**

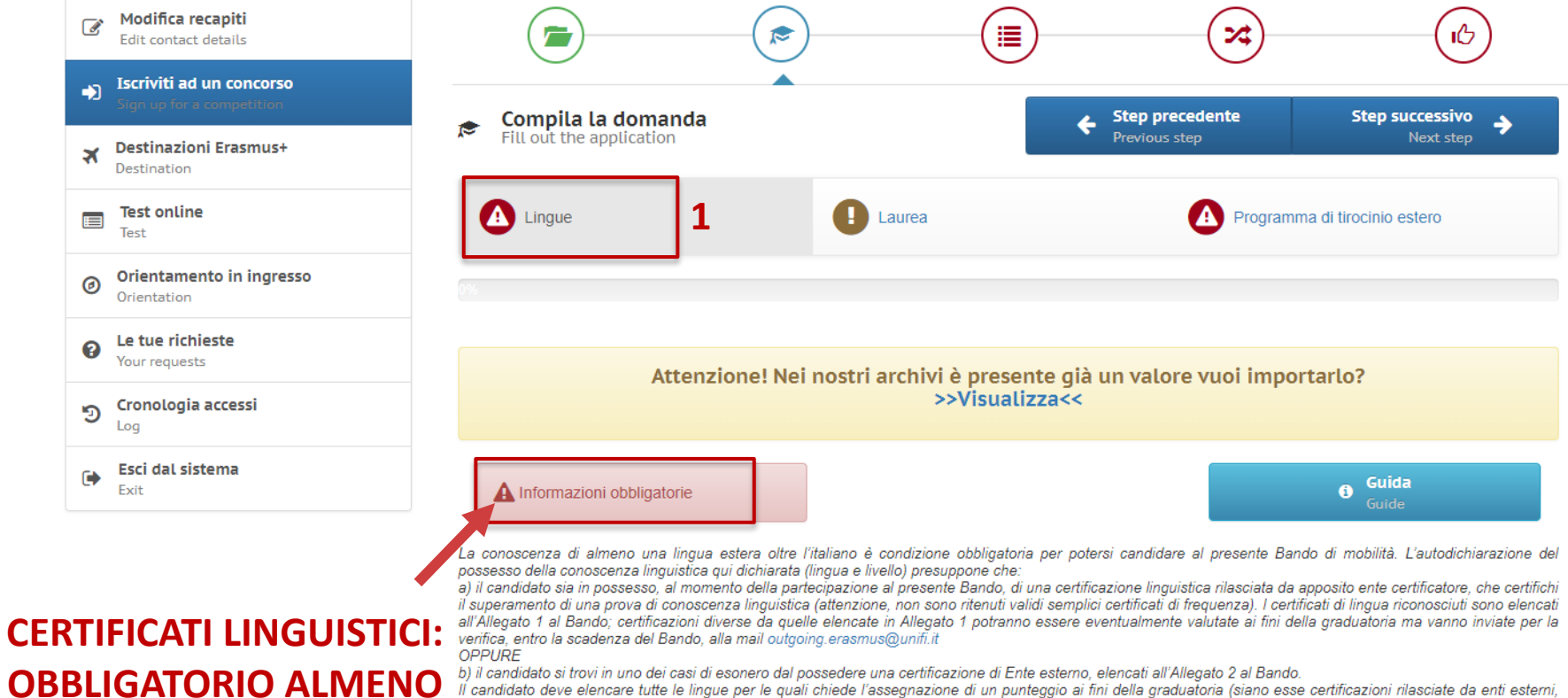

~

 OBBLIGATORIO ALMENO
 b) il candidato si trovi in uno dei casi di esonero dal possedere una certificazione di Ente esterno, elencati all'Allegato 2 al Bando.

 Il candidato si trovi in uno dei casi di esonero dal possedere una certificazione di un punteggio ai fini della graduatoria (siano esse certificazioni rilasciate da enti esterni, siano esse conscenze legate ai casi di esonero da certificazione elencate nell'Allegato 2 al Bando.

 1 PER PARTECIPARE
 Il candidato si trovi in uno dei casi di esonero da certificazione della candidato deve elencate tutte le lingue per le quali chiede l'assegnazione di un punteggio ai fini della graduatoria (siano esse certificazioni rilasciate da enti esterni, siano esse conscenze legate ai casi di esonero da certificazione elencate nell'Allegato 2 al Bando, compreso il superamento della prova di lingua nell'ambito del perovo universitario). Il punteggio verrà assegnato SOLO alle lingue che il candidato dichiara in fase di compilazione della candidatura.

 Per ulteriori dettagli si rimanda agli Artt 6 e 8 del Bando.

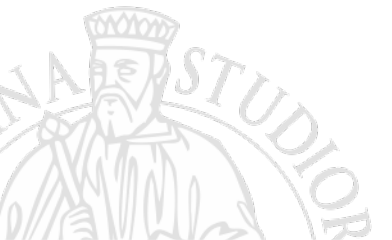

Dichiarazione resa ai sensi degli art. 19, 19bis, 38, 46 e 47 del D.P.R. 445/2000

Il sottoscritto dichiara di essere a conoscenza delle sanzioni penali conseguenti a dichiarazioni mendaci, formazione e/o uso di atti falsi di cui all'art. 76 del D.P.R. 28.12.2000, n. 445, nonché della decadenza dai benefici eventualmente conseguenti al provvedimento emanato sulla base di dichiarazioni non veritiere disposta dall'art. 75 del D.P.R. 28.12.2000, n. 445.

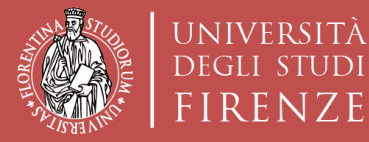

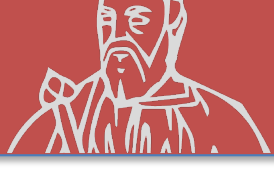

#### **ISCRIZIONE AL CONCORSO «sede Generica»**

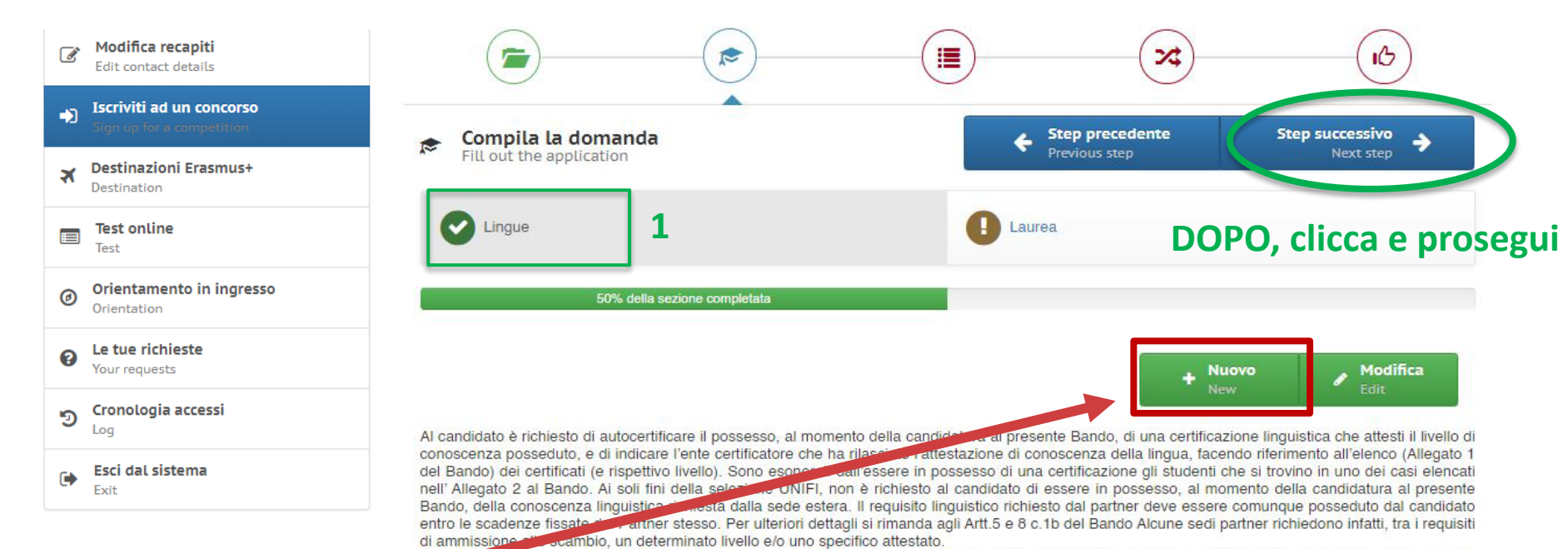

necessariamente acquisito e certificabile prima della partenza o entro le scadenze e con le modalità fissate dal partner stesso.

#### SE SI È IN POSSESSO DI ALTRI CERTIFICATI INSERIRE QUI

| SI                         | Dichlarazione resa al sensi degli art. 19, 19bis, 38, 46 e 47 del D.P.R. 445/2000<br>Il sottoscritto dichlara di essere a conoscenza delle sanzioni penali conseguenti a dichlarazioni mendaci,<br>formazione e/o uso di atti faisi di cui all'art. 76 del D.P.R. 28.12.2000, n. 445, nonché della decadenza dal<br>benefici eventualmente conseguenti al provvedimento emanato sulla base di dichlarazioni non veritiere<br>disposta dall'art. 75 del D.P.R. 28.12.2000, n. 445. |
|----------------------------|----------------------------------------------------------------------------------------------------|
| Lingue stranlere:          | INGLESE                                                                                                    |
| Livello di conoscenza:     | C1 - Livello avanzato                                                                                                    |
| Tipo di certificazione:    | CLA - Univeristà degli Studi di Firenze (certificato non richiesto)                                                                                                    |
| Rilasciato presso:         | CLA - Centro Linguistico Ateneo                                                                                                    |
| Denominazione certificato: |                                                                                                    |

🕡 livello di conoscenza, non richiesto espressamente al momento della candidatura, anche se fortemente consigliato, deve essere

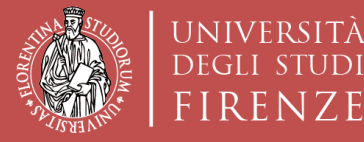

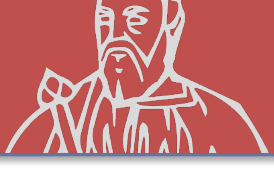

#### **ISCRIZIONE AL CONCORSO «sede Generica»**

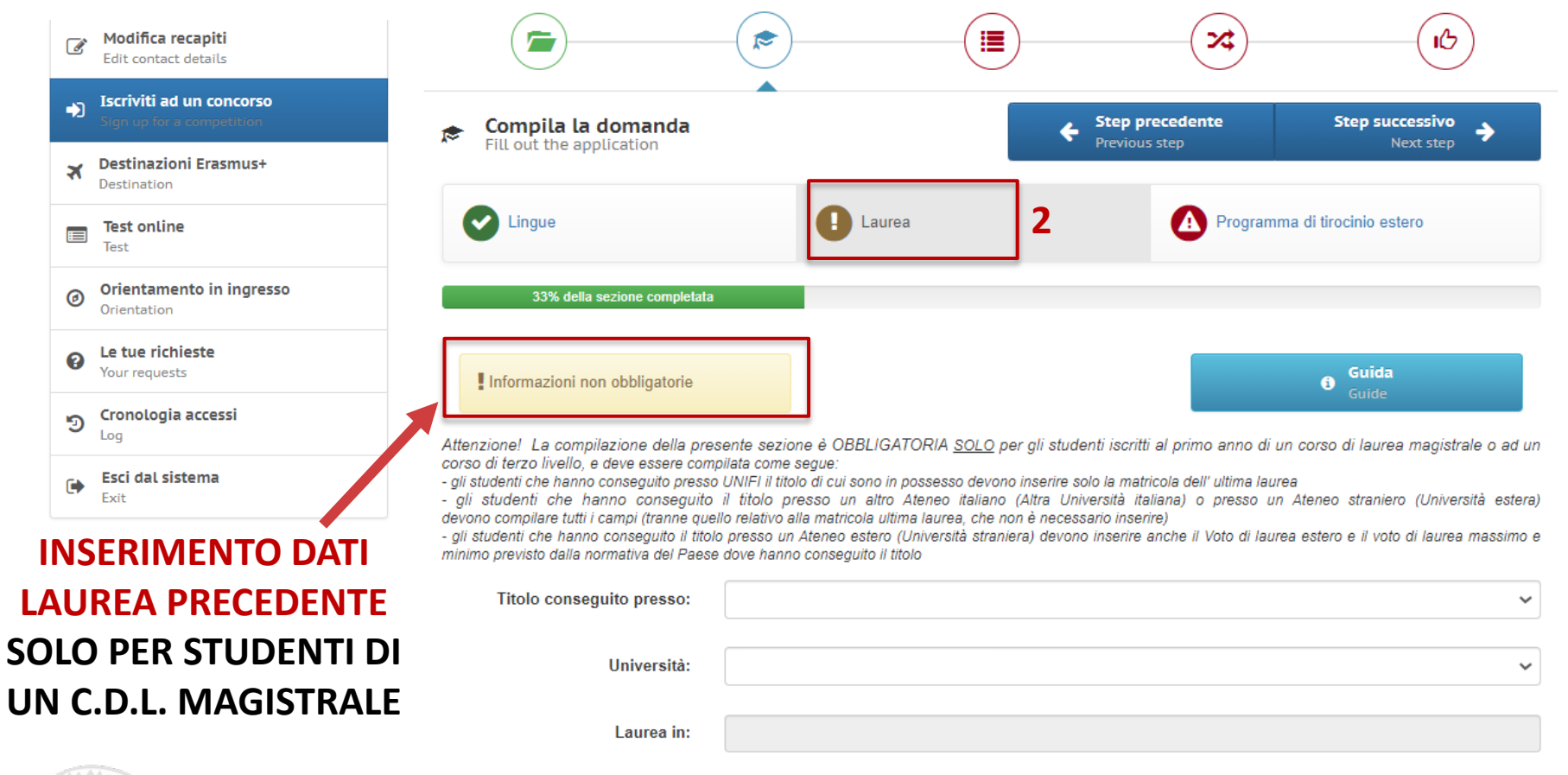

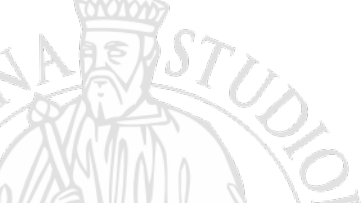

Matricola ultima laurea:

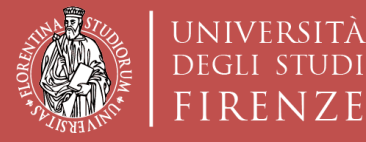

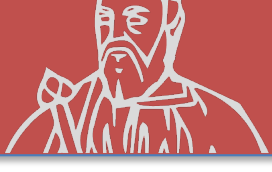

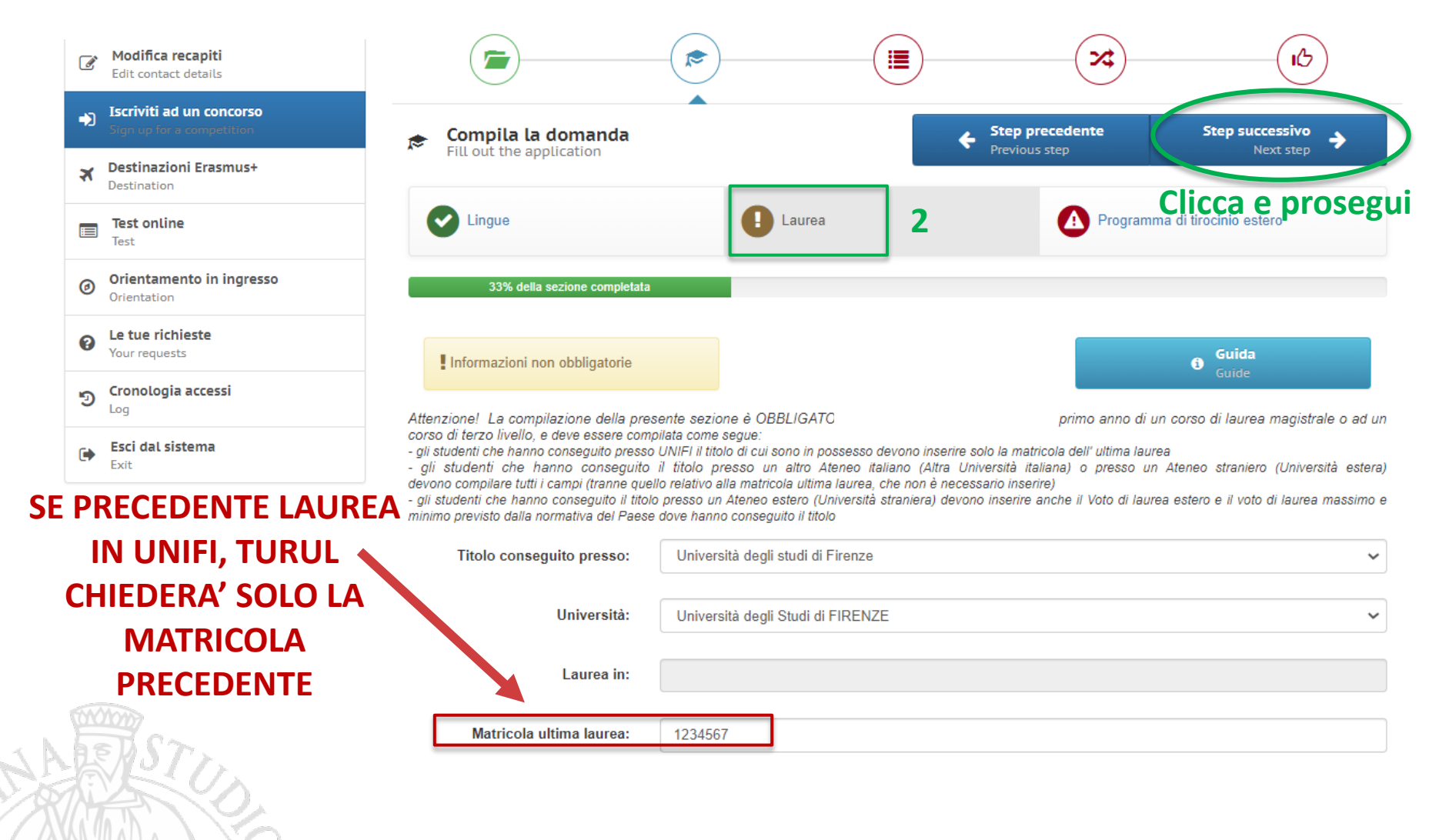

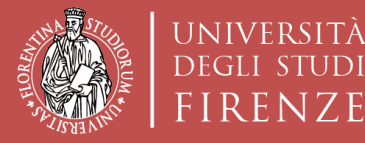

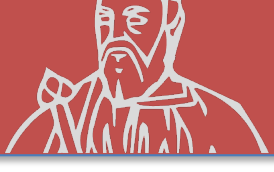

## **ISCRIZIONE AL CONCORSO «sede Generica»**

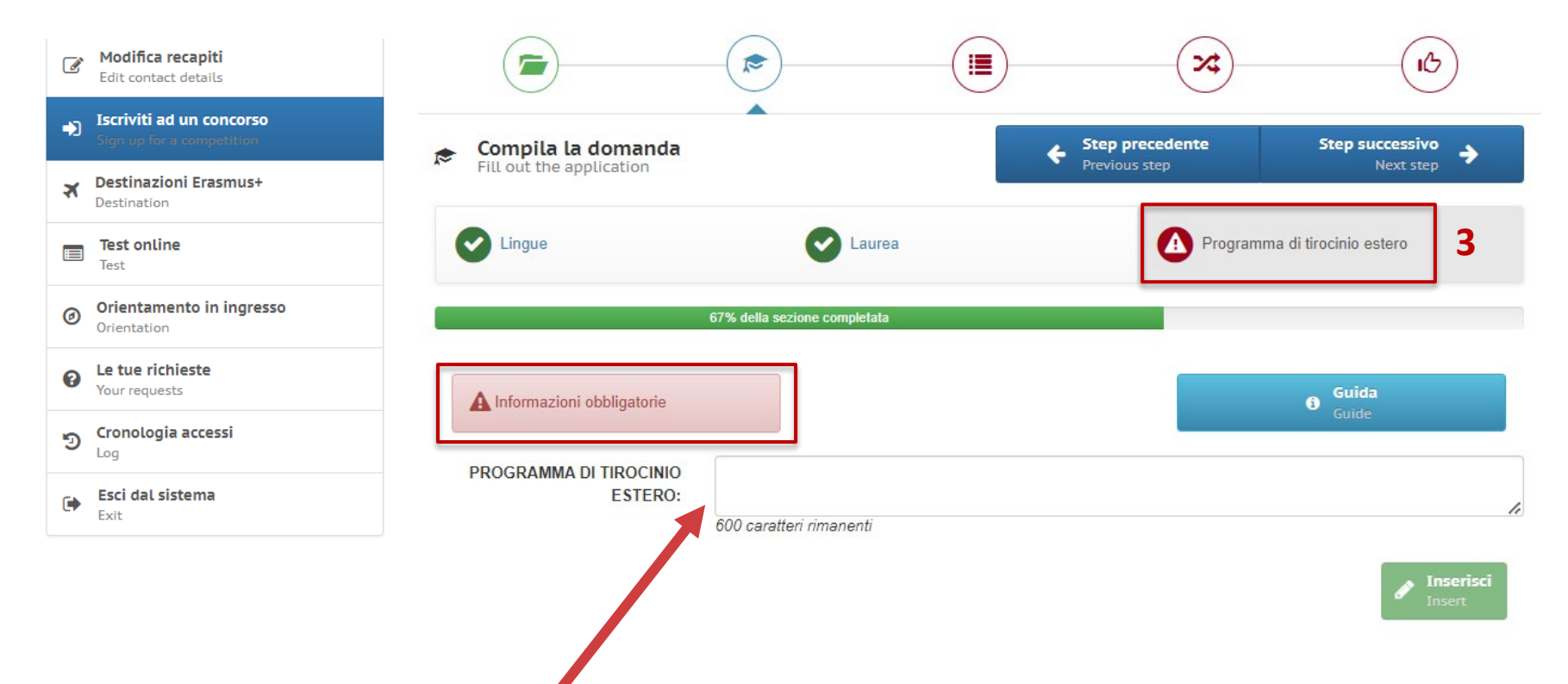

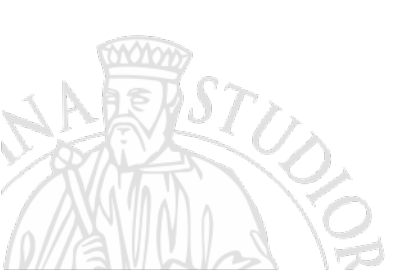

In questo campo inserire:

- 1. Tipo di tirocinio (CURRICULARE/VOLONTARIO/POST LAUREA)
- 2. Breve descrizione dell'attività, se si è già a conoscenza
- 3. CFU dell'attività di tirocinio

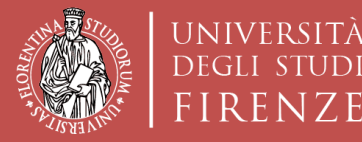

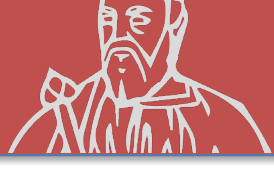

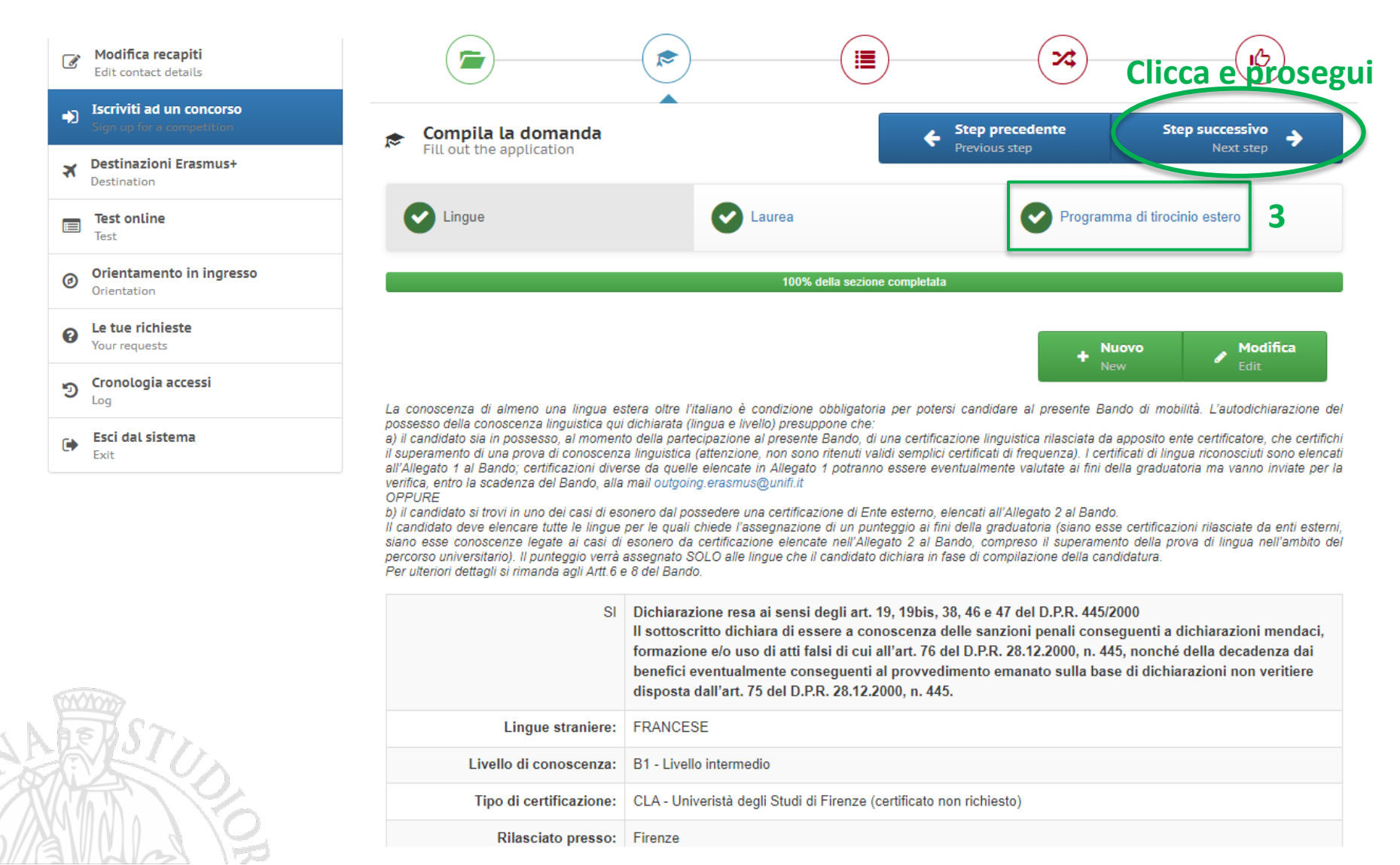

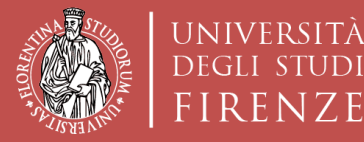

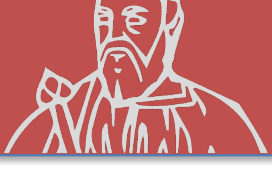

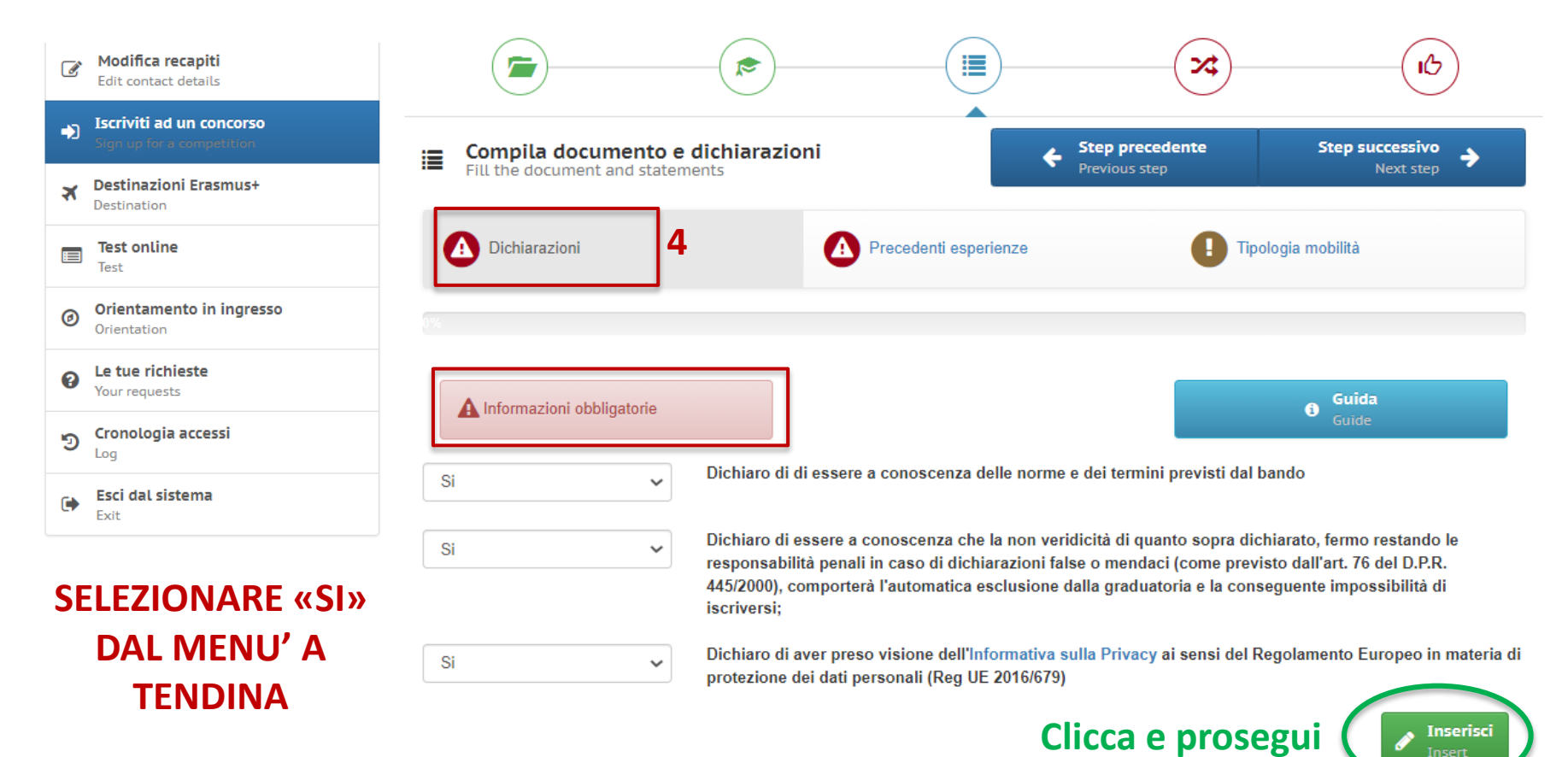

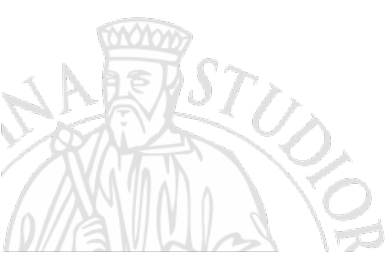

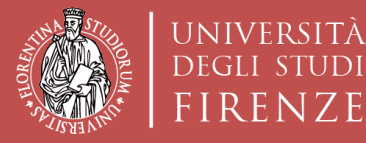

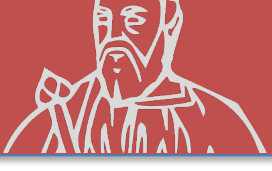

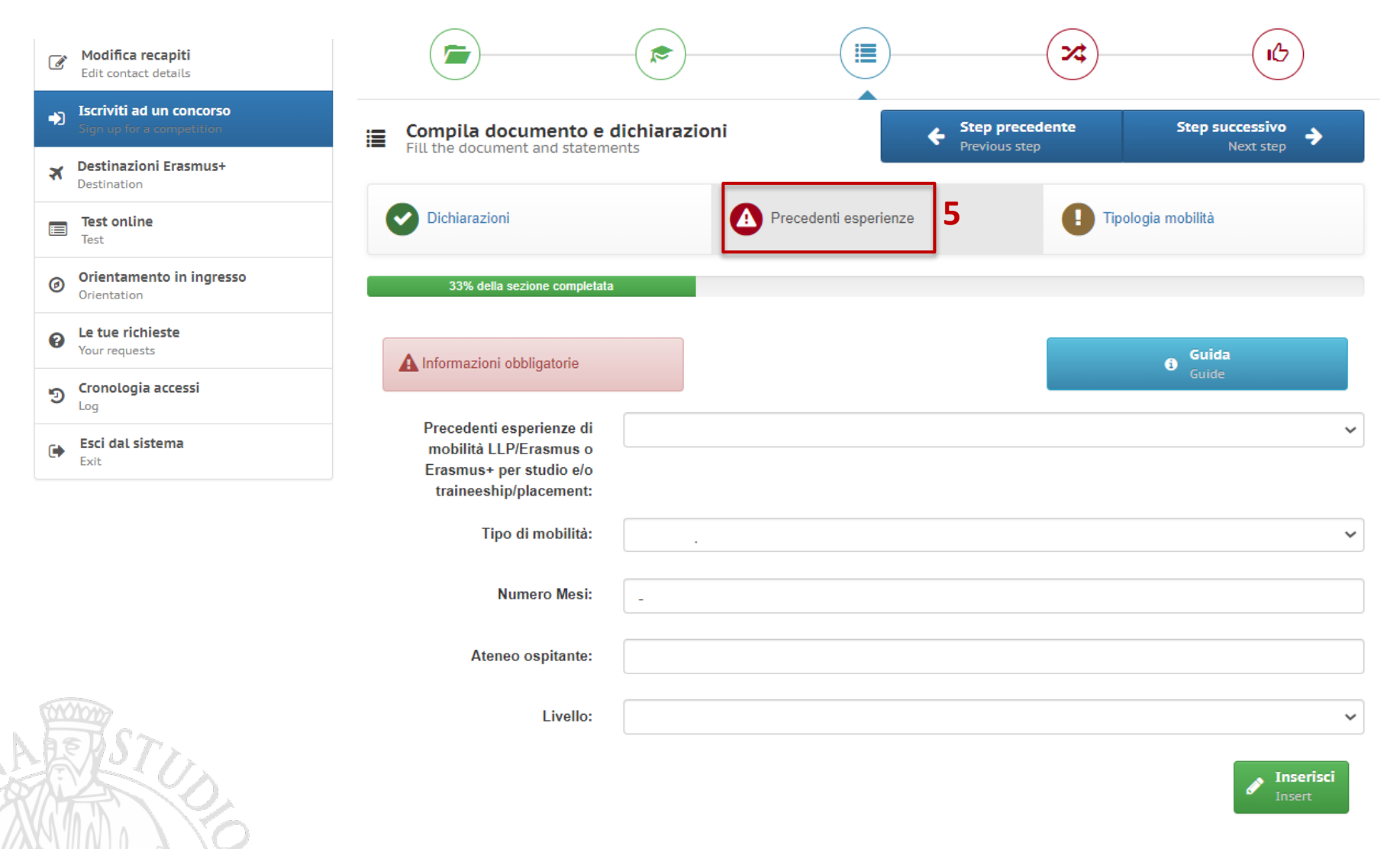

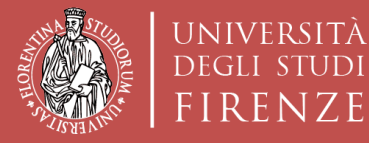

Scuola di Architettura DIDA

JDI

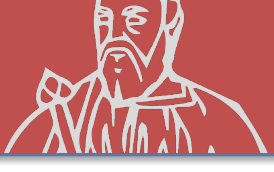

| Modifica recapiti<br>Edit contact details              |                                 | - <b>(</b>                                                                                                    |                                                                  | *                                 |                                |
|--------------------------------------------------------|---------------------------------|----------------------------------------------------------------------------------------------------|------------------------------------------------------------------|-----------------------------------|--------------------------------|
| Iscriviti ad un concorso     Sign up for a competition | 😑 Compila documento e d         | dichiarazioni                                                                                                    | ÷                                                                | Step precedente                   | Step successivo                |
| Destinazioni Erasmus+           Destination            | - Fill the document and stateme | ents                                                                                                    |                                                                  | Previous step                     | Clicco o procogui              |
| Test online<br>Test                                    | Dichiarazioni                   | C                                                                                                    | Precedenti esperienze                                            | C Tip                             |                                |
| Orientamento in ingresso<br>Orientation                | 100% della sezione completata   |                                                                                                    |                                                                  |                                   |                                |
| Your requests                                          |                                 |                                                                                                    |                                                                  |                                   | Modifica                       |
| ອ Cronologia accessi                                   |                                 |                                                                                                    |                                                                  |                                   | Edit                           |
| Esci dal sistema                                       | Si                              | Dichiaro di di esser                                                                                                    | re a conoscenza delle norme o                                    | e dei termini previsti dal        | bando                          |
| Exit                                                   | Si                              | <ul> <li>Dichiaro di essere a conoscenza che la non veridicità di quanto sopra dichiarato, fermo restando le<br/>responsabilità penali in caso di dichiarazioni false o mendaci (come previsto dall'art. 76 del D.P.R.<br/>445/2000), comporterà l'automatica esclusione dalla graduatoria e la conseguente impossibilità di<br/>iscriversi;</li> </ul> |                                                                  |                                   |                                |
|                                                        | Si                              | Dichiaro di aver pre<br>di protezione dei da                                                                                                    | eso visione dell'Informativa su<br>ati personali (Reg UE 2016/67 | ulla Privacy ai sensi del  <br>9) | Regolamento Europeo in materia |

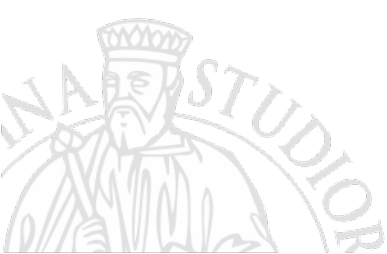

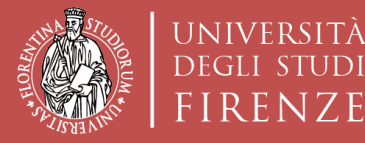

**CON LA SCUOLA DI** 

**ARCHITETTURA** 

Scuola di Architettura DIDA Dipartimento di Architettura

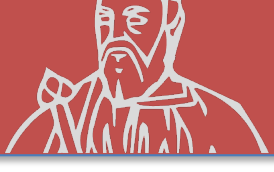

### **ISCRIZIONE AL CONCORSO «sede Generica»**

| Modifica recapiti<br>Edit contact details              |                                   | ×                                 |            |
|--------------------------------------------------------|-----------------------------------|-----------------------------------|------------|
| Iscriviti ad un concorso     Sign up for a competition | Seleziona scelte                  | Step precedente     Previous sten | Registrati |
| Testinazioni Erasmus+           Destination            | Select choices                    |                                   | . ACCORD   |
| Test online<br>Test                                    | Q ATENEI PARTNER                  |                                   | ~          |
| Orientamento in ingresso<br>Orientation                | Puoi s lezionare massimo 3 scelte |                                   |            |
| Le tue richieste     Your requests                     | 0                                 |                                   | ( ~ )      |
| ອ Cronologia accessi                                   |                                   |                                   |            |
| Esci dal sistema<br>Exit                               | 0                                 |                                   |            |
|                                                        |                                   |                                   | $\sim$     |
| SCEGLI LE AZIENDE                                      | 3                                 |                                   |            |
|                                                        |                                   |                                   |            |

PUOI SELEZIONARE UN MASSIMO DI 3 SCELTE

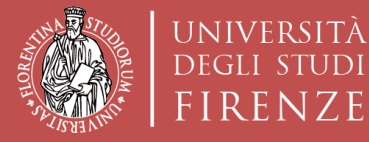

Scuola di Architettura DIDA

UDI

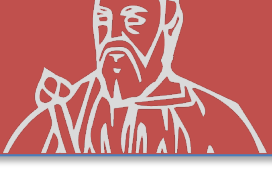

| Modifica recapiti<br>Edit contact details              |                                                                                               |            |
|--------------------------------------------------------|-----------------------------------------------------------------------------------------------|------------|
| Iscriviti ad un concorso     Sign up for a competition | Seleziona scelte     Step precedente     Regi       Select choices     Previous step     Regi | strati     |
| Testinazioni Erasmus+           Destination            |                                                                                               |            |
| Test online<br>Test                                    | Q     ATENEI PARTNER     Clicca e R                                                           | EGISTRATI  |
| Orientamento in ingresso<br>Orientation                | Puoi selezionare massimo 3 scelte                                                             |            |
| Le tue richieste     Your requests                     | UINK 142718 - 0731-2013 - ERTR-822 B+C ARCHITECTES (MESI 3) CICLO DI STUDIO: 1;2;             | ~          |
| ອ Cronologia accessi                                   | 1 FRANCIA                                                                                     | ~ <b>V</b> |
| Esci dal sistema<br>Exit                               |                                                                                               |            |
|                                                        | LINK 142632 - 0731-2013 - ERTR-1293 ARTIFICIAL ARCHITECTURE (MESI 12) CICLO DI STUDIO: 3;     | ~          |
| 3 SCELTE                                               | 1 FRANCIA                                                                                     | · V        |
|                                                        | 3 LINK 142720 - 0731-2013 - ERTR-1283 CLAP STUDIO (MESI 3) CICLO DI STUDIO: 1;2;              | ~          |
| STY                                                    | 3 SPAGNA                                                                                      | ~ V        |

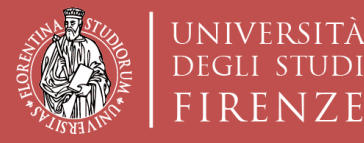

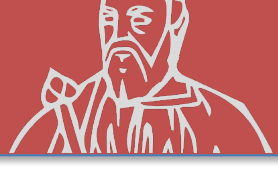

### **ISCRIZIONE AL CONCORSO «sede Generica»**

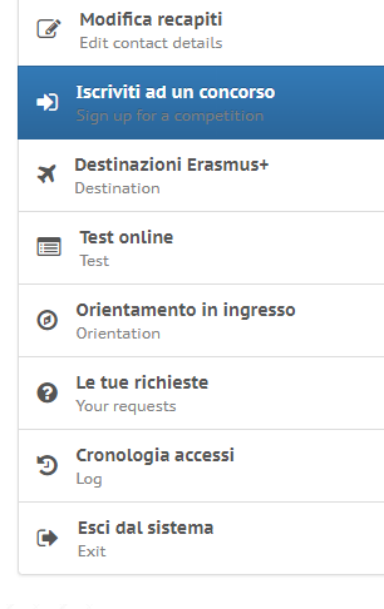

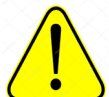

CONTROLLA I DATI INSERITI PRIMA DI ISCRIVERTI

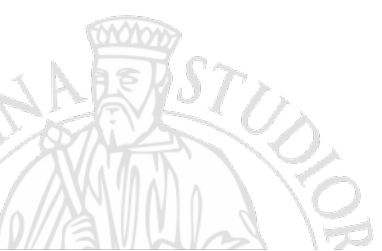

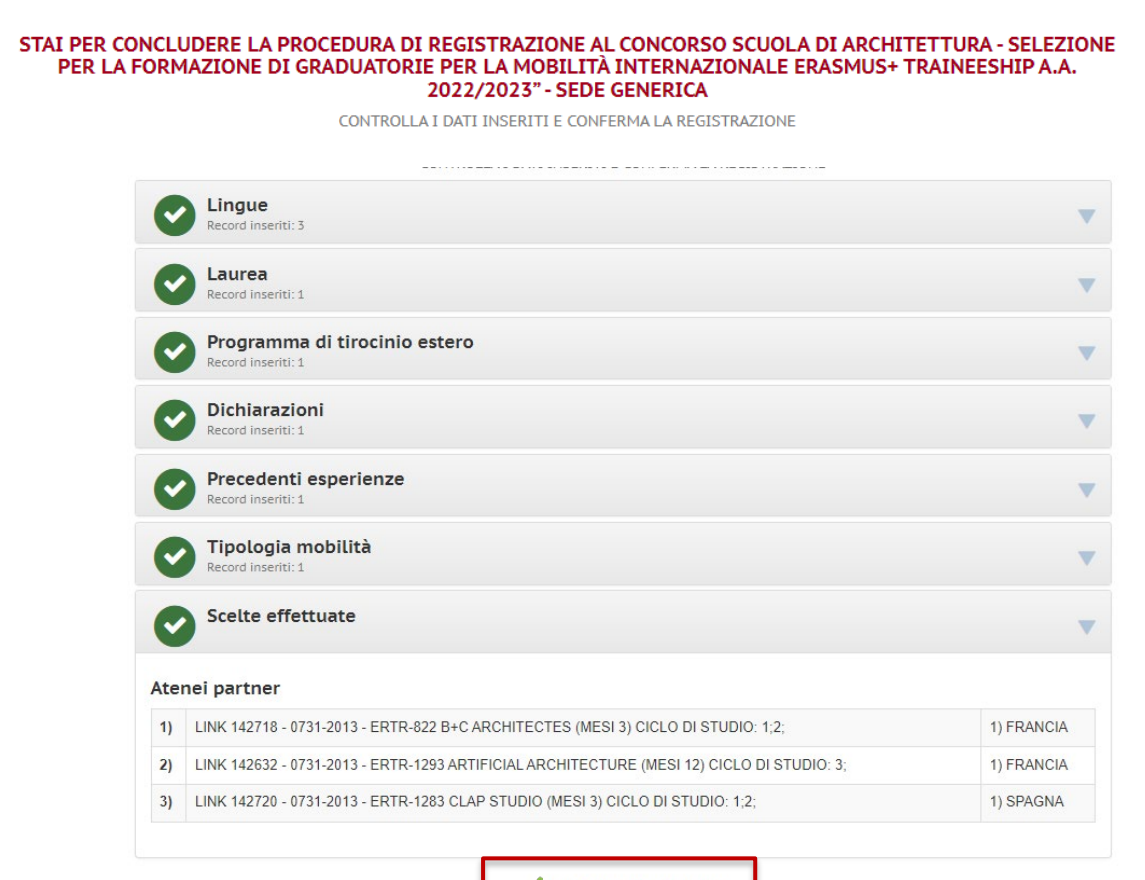

VHo controllato i dati inseriti

Attenzione! Una volta confermata la registrazione non sarà più possibile modificare i dati inseriti.

ISCRIVITI AL CONCORSO Sign up for the competition

#### **CLICCA QUI PER ISCRIVERTI**

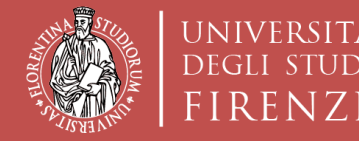

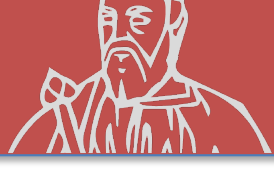

### **ISCRIZIONE AL CONCORSO «sede Generica»**

# LA CANDIDATURA AL CONCORSO E' AVVENUTA E LA DOMANDA RISULTA **CHIUSA**

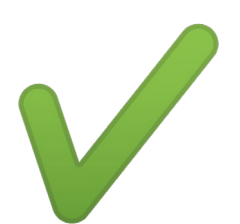

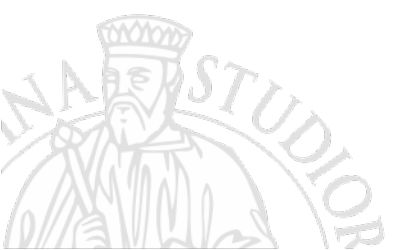

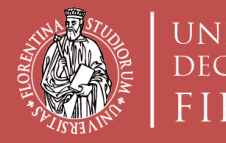

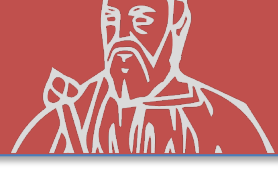

# (Opzione B) **ISCRIZIONE CONCORSO Erasmus+ Traineeship** «sede Nominativa» (sono nominative le sedi proposte dal candidato)

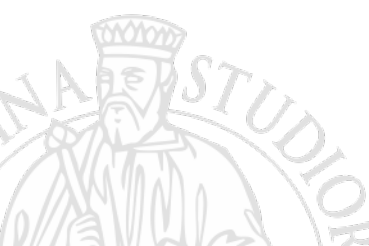

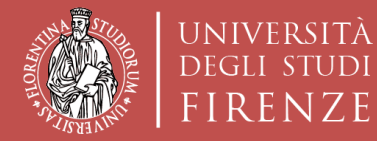

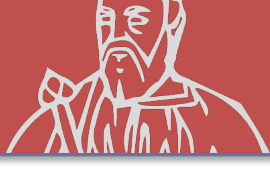

| UNIVERSITÀ<br>DEGLI STUDI<br>FIRENZE                                                                                           |                                                                                                    |                                                                                                    | 8                                                                                                    |   |
|----------------------------------------------------------------------------------------------------|----------------------------------------------------------------------------------------------------|----------------------------------------------------------------------------------------------------|----------------------------------------------------------------------------------------------------|---|
| <ul> <li>Modifica recapiti<br/>Edit contact details</li> <li>Iscriviti ad un concorso<br/>Sign up for a competition</li> </ul> |                                                                                                    |                                                                                                    | × (b)                                                                                                    |   |
| ★     Destinationi estere<br>Destination       Image: Test online<br>Test                                                      | Seleziona il concorso<br>Select the competition                                                                                                    |                                                                                                    | Q Cerca<br>Search X Vedi tutt<br>View all                                                                                                    | ť |
| Orientamento in ingresso     Orientation     Le tue richieste     Your requests                                                | Erasmus+ Traineeship sede generica (1 dispon<br>Mobilità Paesi Extra-UE (1 disponibili)                                                                                                  | ibili) Erasmus+ Traineeship<br>Prove di verifica (2 di                                                                                               | os sede nominale (1 disponibili)<br>sponibili)                                                                                                    |   |
| Cronologia accessi<br>Log<br>Esci dal sistema<br>Exit                                                                          | ERASMUSY TRAINCESHIPS SEDE NOMINALE<br>SCUOLA DI ARCHITETTURA-<br>SELEZIONE PER LA<br>FORMAZIONE DI<br>GRADUATORIE PER LA<br>MOBILITÀ INTERNAZIONALE<br>FORMUS, TRAINING LA DIVERSIONALE | ERASMUS+ TRAINEESHIP SEDE GENERICA<br>SCUOLA DI ARCHITETTURA -<br>SELEZIONE PER LA<br>FORMAZIONE DI<br>GRADUATORIE PER LA<br>MOBILITÀ INTERNAZIONALE | MOBILITÀ PAESI EXTRA-UE<br>SCUOLA DI ARCHITETTURA-<br>SELEZIONE PER LA<br>FORMAZIONE DI<br>GRADUATORIE PER LA<br>MOBILITA' INTERNAZIONALE                                                                                                    |   |
| Erasmus+ Traineeship<br>SEDE NOMINATIVA                                                                                        | Liscritti 0                                                                                                    |                                                                                                    | EXTRA-EU A.A.                                                                                                    |   |
| STUD.                                                                                                    | Iscrizione                                                                                                    | Iscrizione                                                                                                    | 250     Image: Crement upone whome       340     Sossos       340     Sossos       340     Sossos       350     Sossos       350     Sossos       360     Sossos       370     Sossos       380     Sossos       390     Sossos       390     Sossos </th <th></th> |   |
| AVALA S                                                                                                    | Iscriviti                                                                                                    | Iscriviti                                                                                                    | Iscriviti                                                                                                    |   |

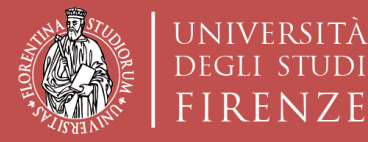

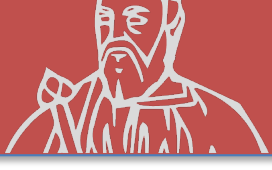

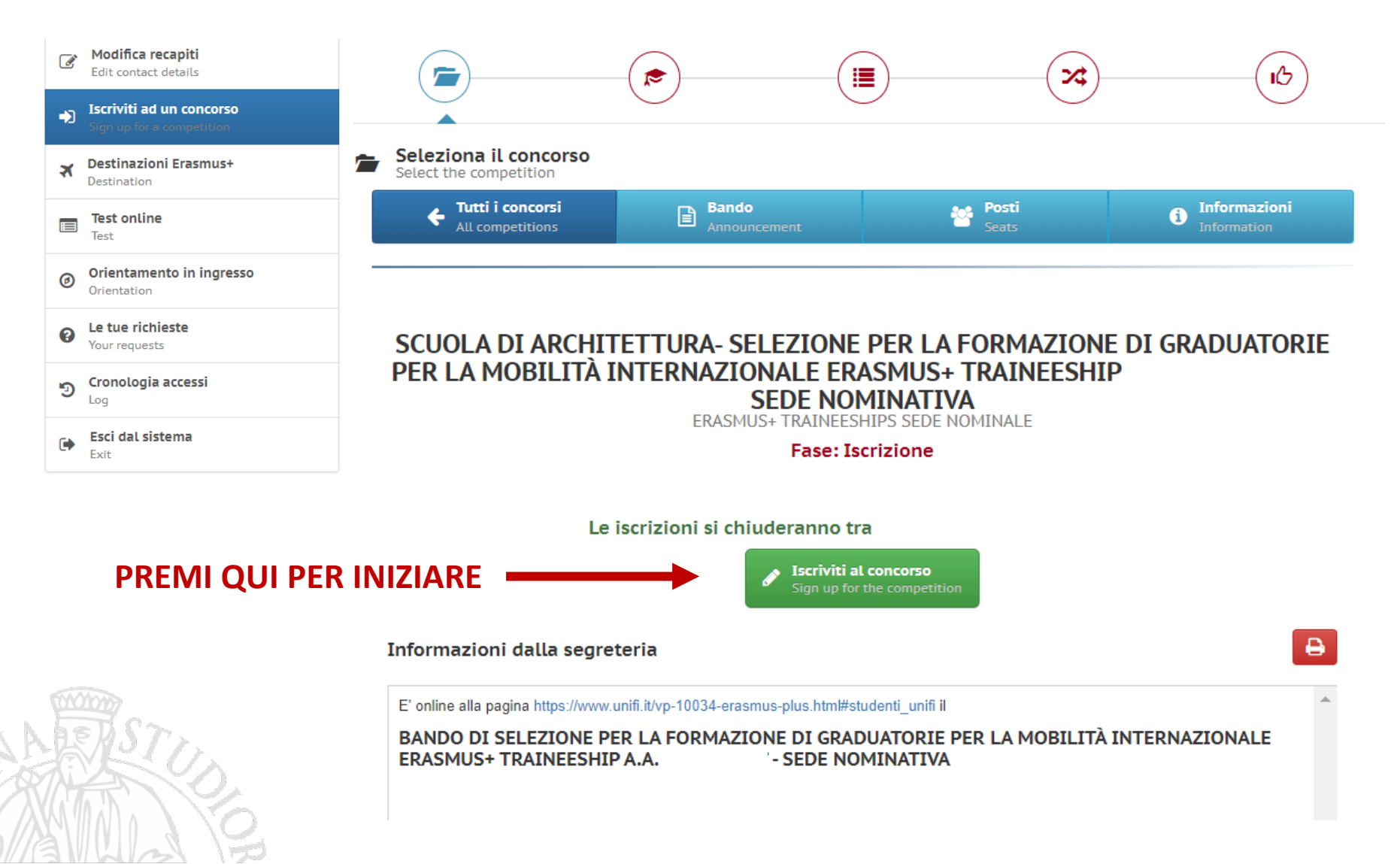

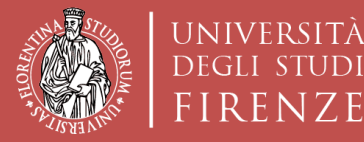

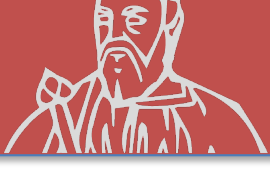

#### **ISCRIZIONE AL CONCORSO «sede Nominativa»**

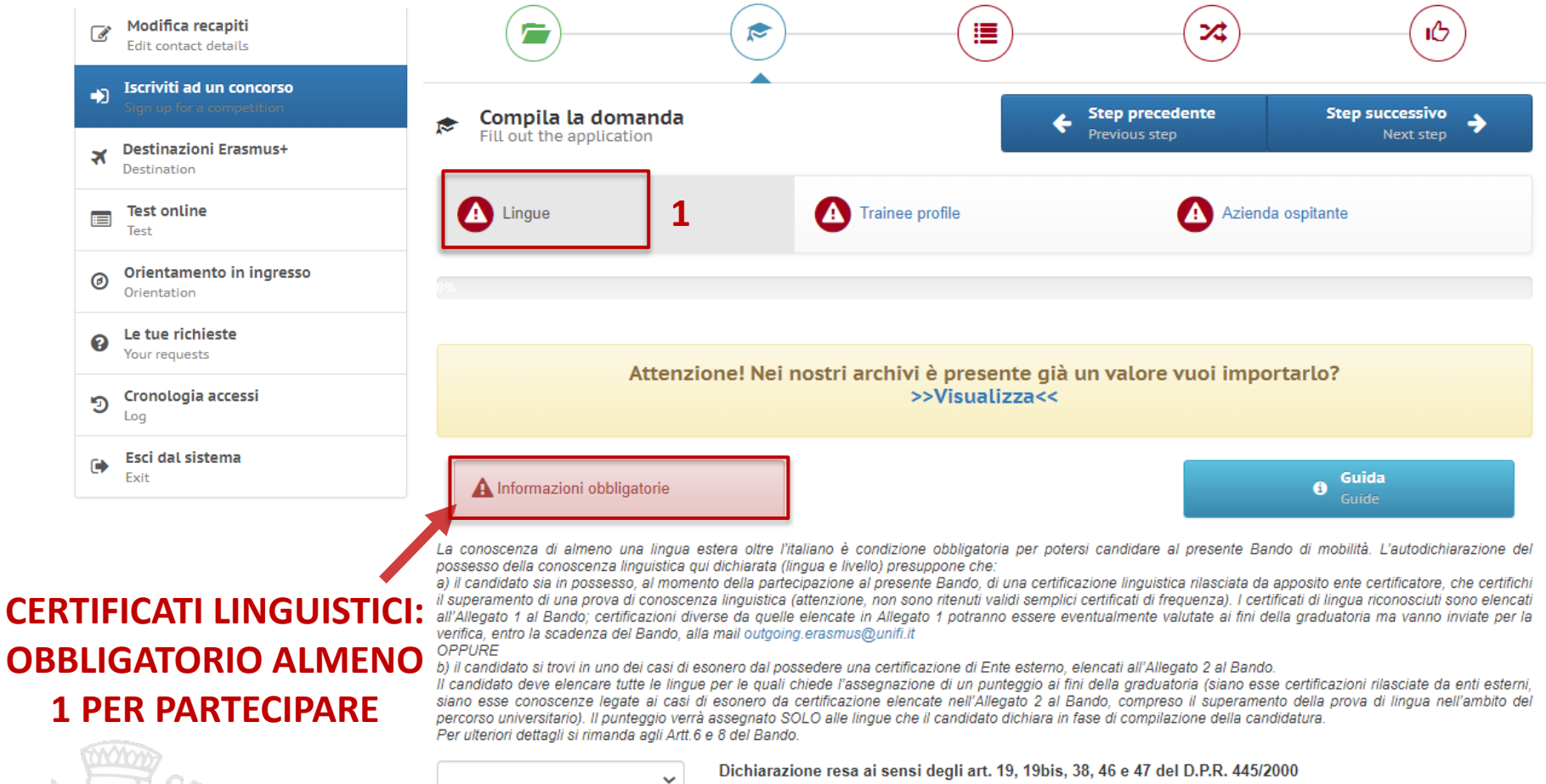

Il sottoscritto dichiara di essere a conoscenza delle sanzioni penali conseguenti a dichiarazioni mendaci, formazione e/o uso di atti falsi di cui all'art. 76 del D.P.R. 28.12.2000, n. 445, nonché della decadenza dai benefici eventualmente conseguenti al provvedimento emanato sulla base di dichiarazioni non veritiere disposta dall'art. 75 del D.P.R. 28.12.2000, n. 445.

Lingue straniere:

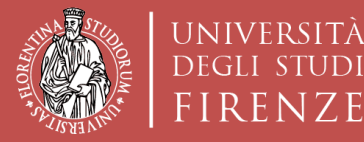

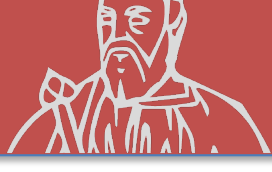

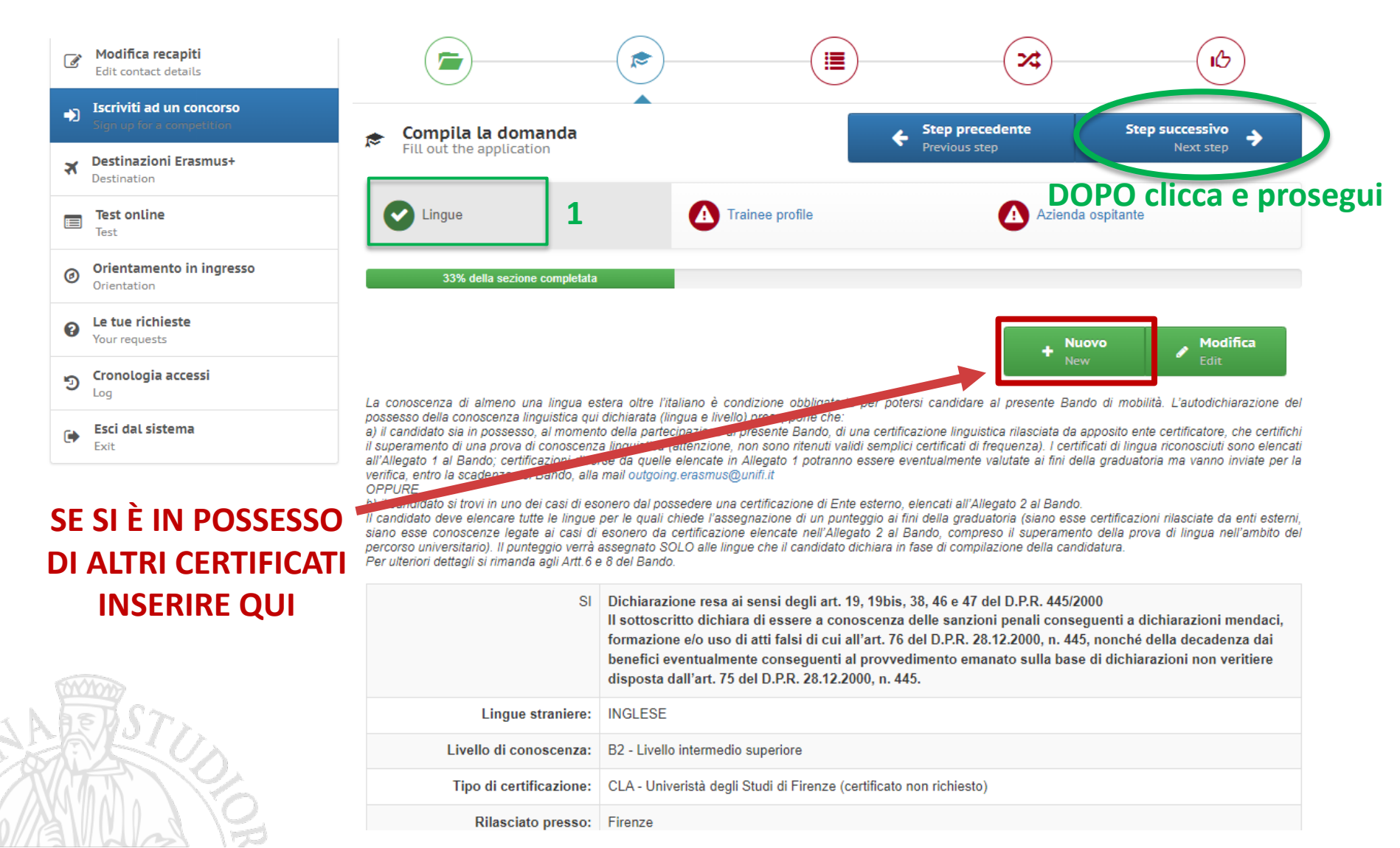

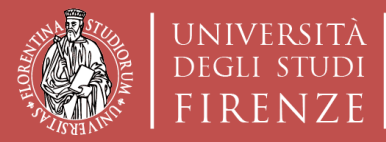

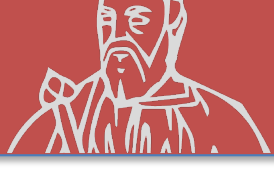

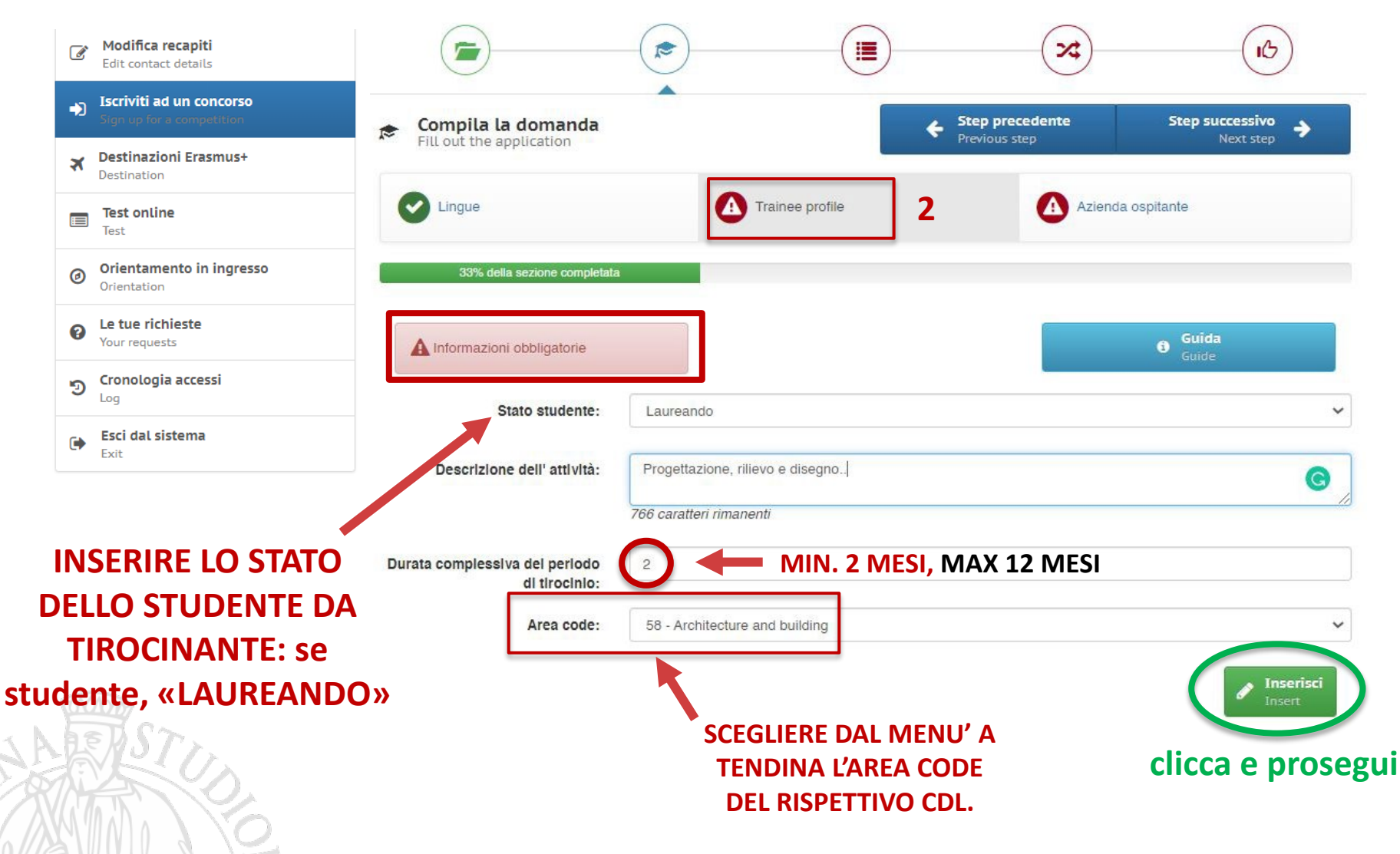

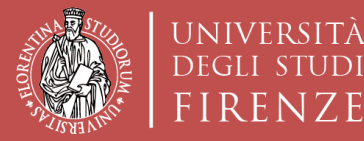

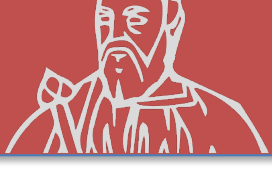

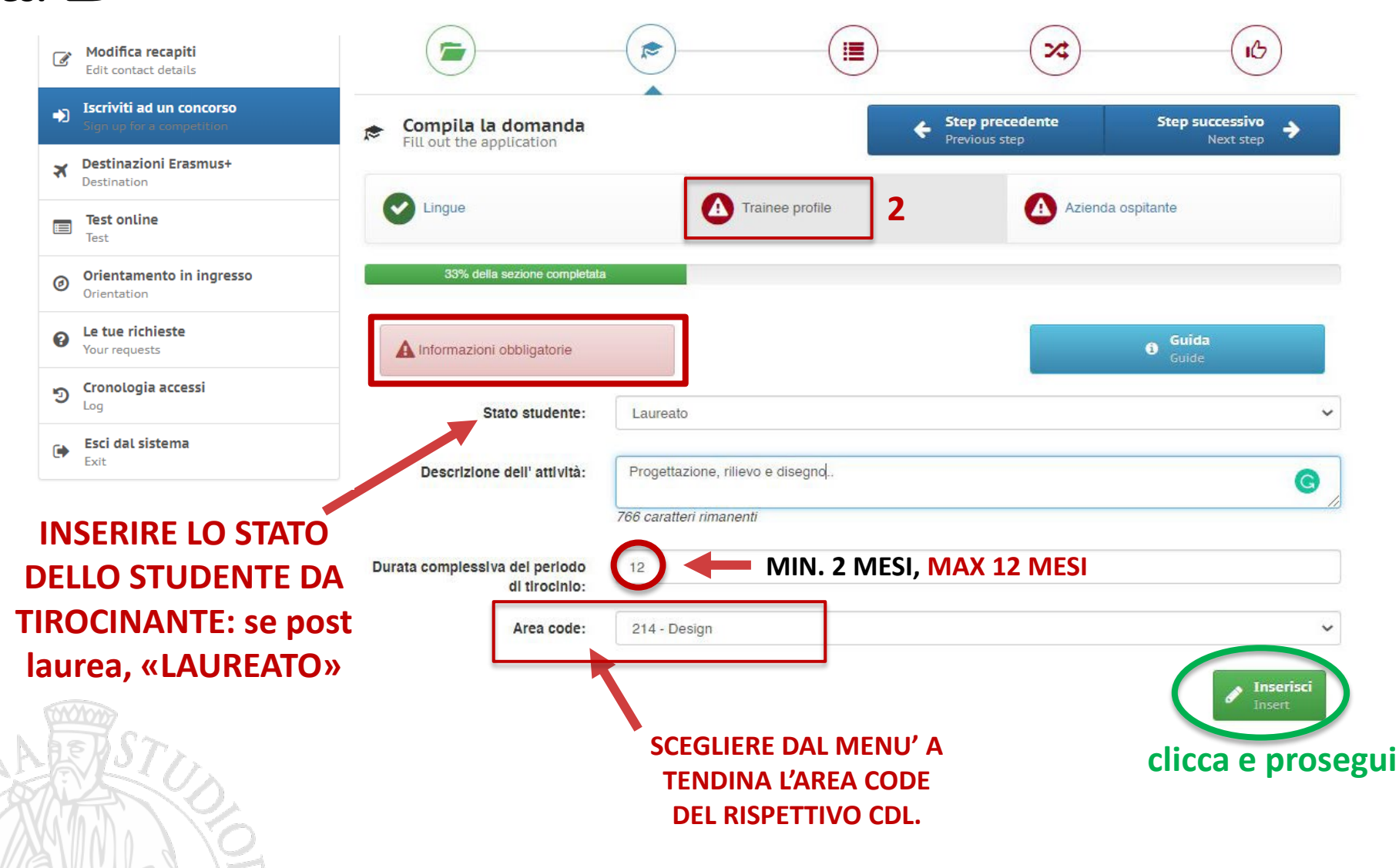

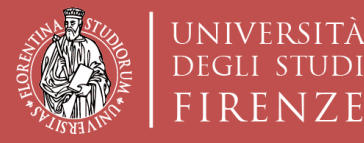

Scuola di Architettura DIDA

JDI

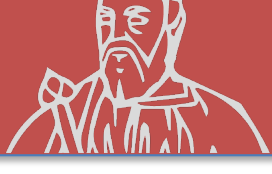

| Modifica recapiti<br>Edit contact details              | ingue                    | Trainee profile         | Azienda ospitante 3 |
|--------------------------------------------------------|--------------------------|-------------------------|---------------------|
| Iscriviti ad un concorso     Sign up for a competition | 67% d                    | ella sezione completata |                     |
| Destinazioni Erasmus+     Destination                  | iformazioni obbligatorie |                         | Guida               |
| Test online<br>Test                                    | Nome responsablle:       |                         | COLOC.              |
| Orientamento in ingresso     Orientation               | Cognome responsabile:    |                         |                     |
| Le tue richieste     Your requests                     | Email:                   |                         |                     |
| Cronologia accessi                                     | Posizione nell'azienda:  |                         |                     |
| Esci dal sistema<br>Exit                               | Denominazione azlenda:   |                         |                     |
|                                                        | Indirizzo azlenda:       |                         |                     |
| STUDIO INDIVIDUATO (CON                                | Citta':                  |                         |                     |
| UI HAI GIA' PRESO ACCORDI)                             | Nazione:                 |                         |                     |
|                                                        | Telefono:                |                         |                     |
| STA.                                                   | Sito web:                |                         |                     |
|                                                        |                          | clicca                  | e prosegui          |
|                                                        |                          |                         |                     |

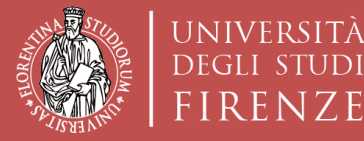

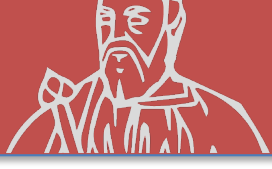

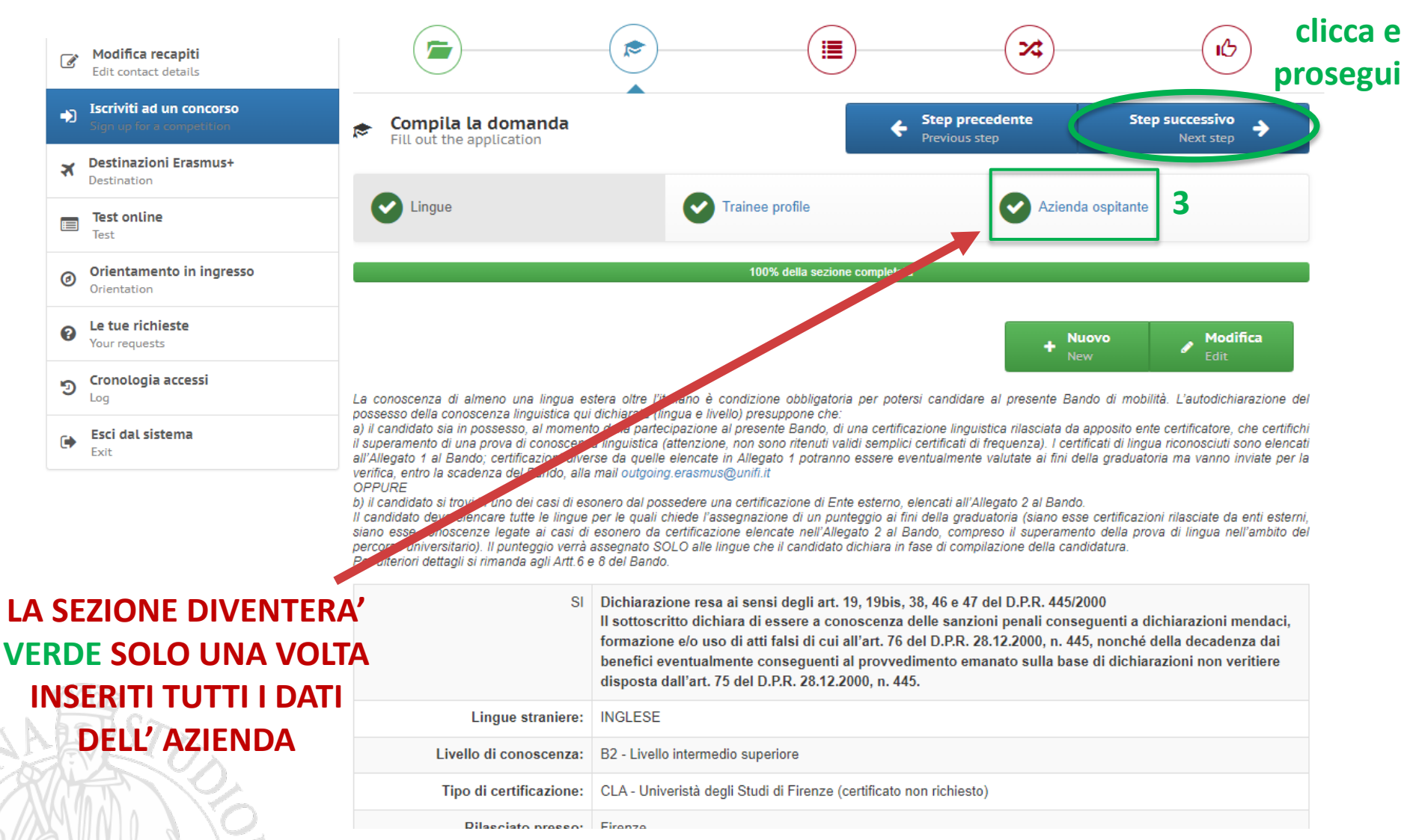

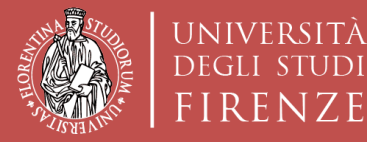

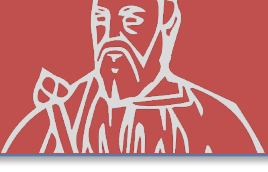

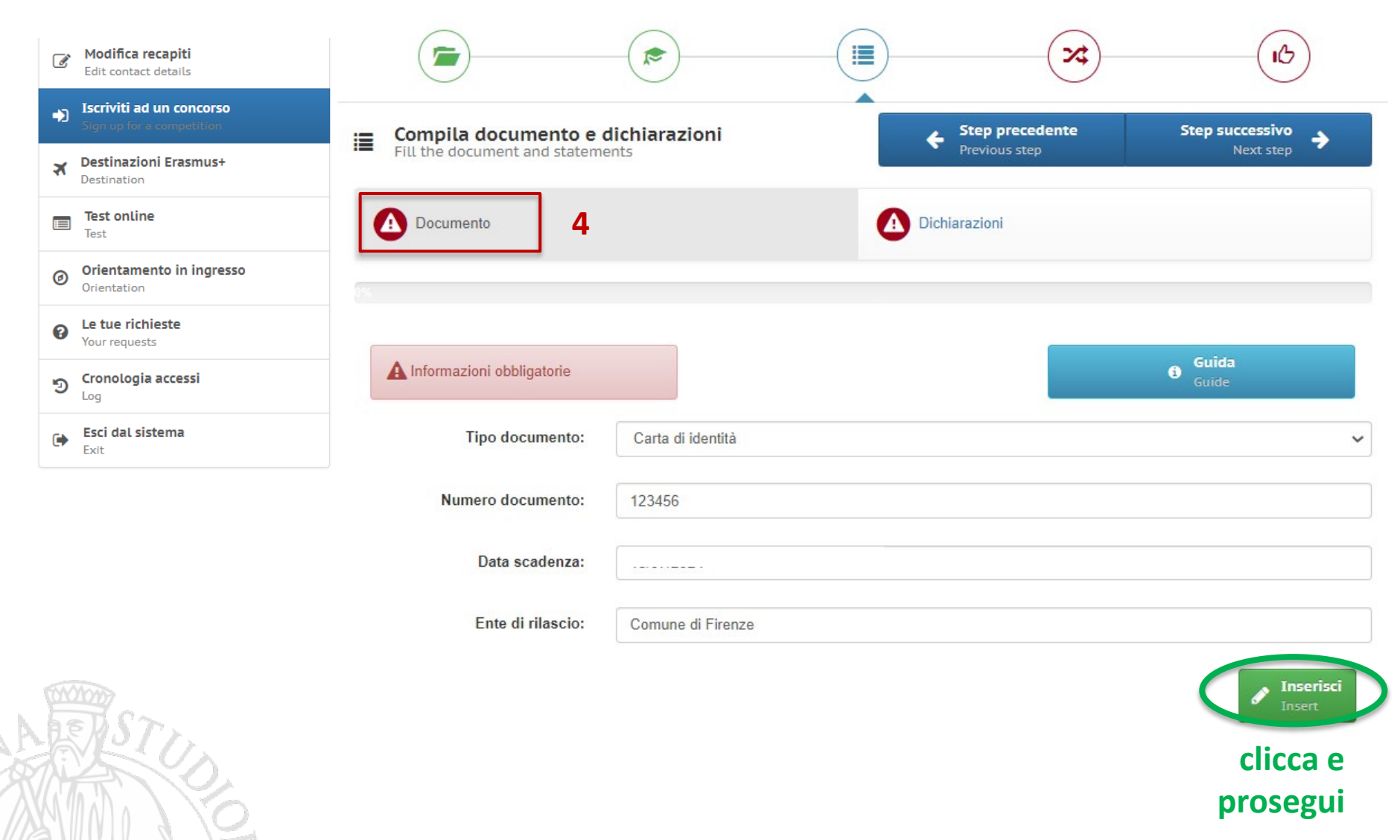

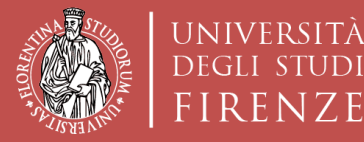

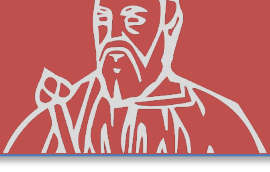

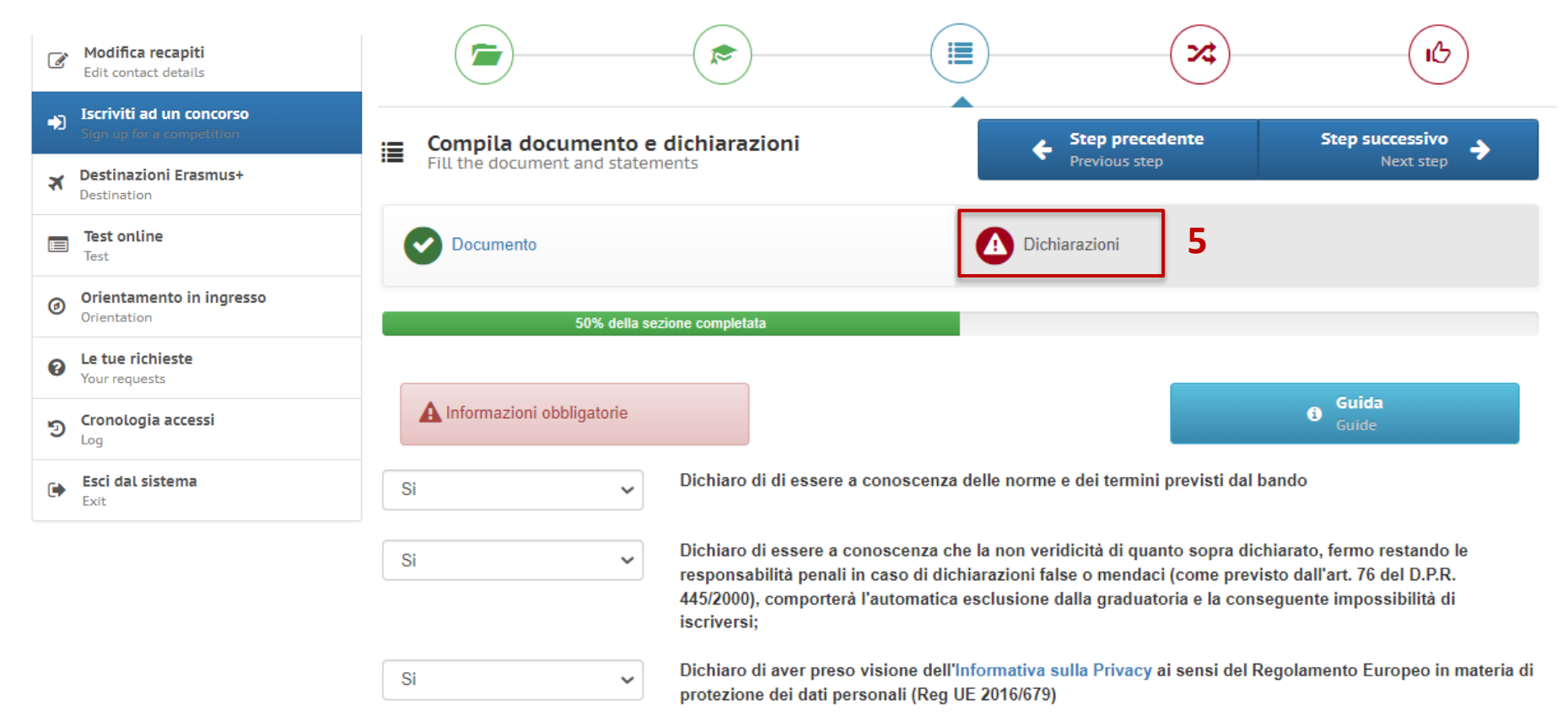

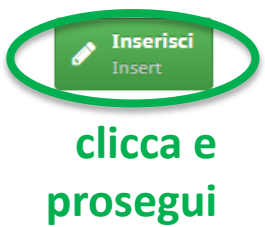

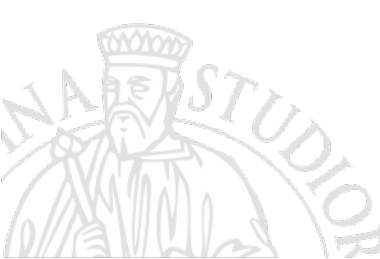

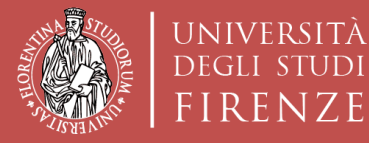

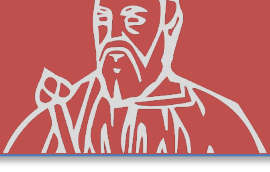

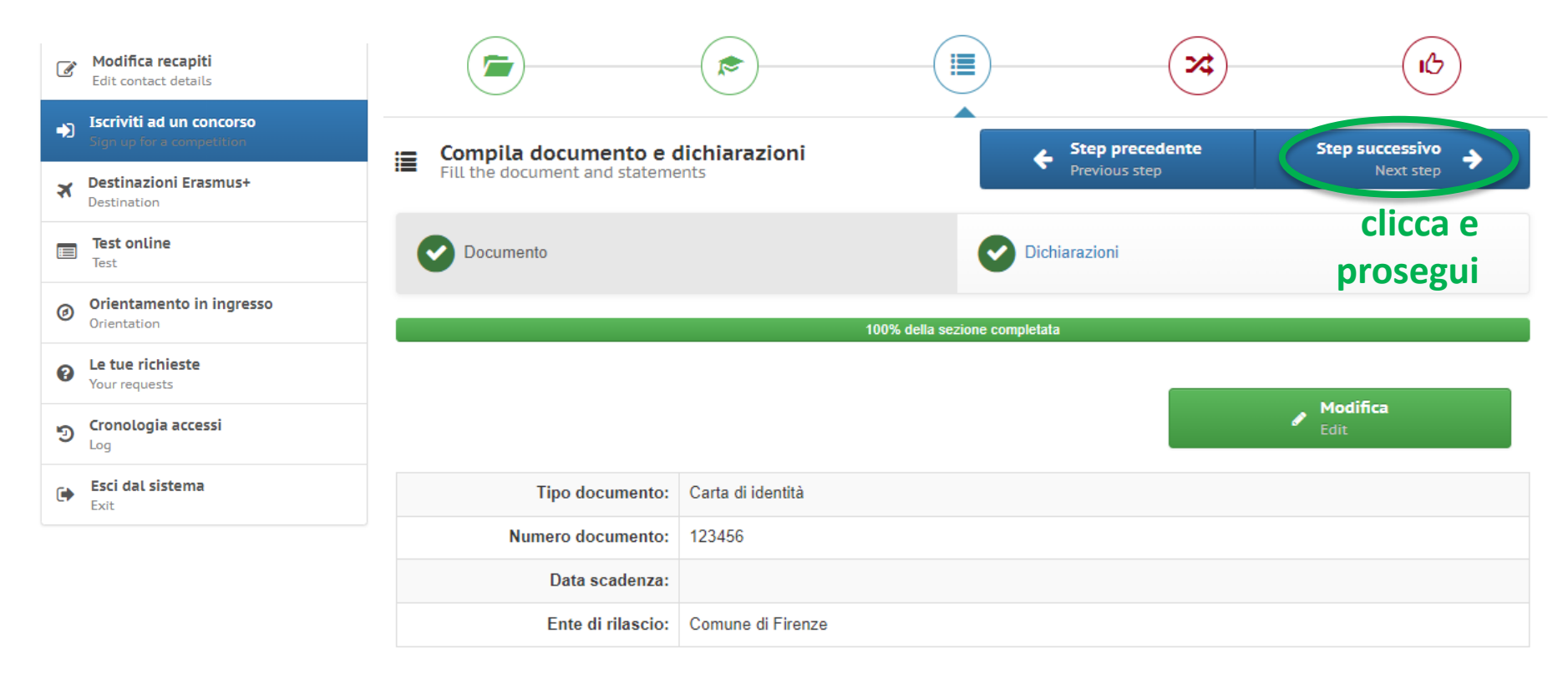

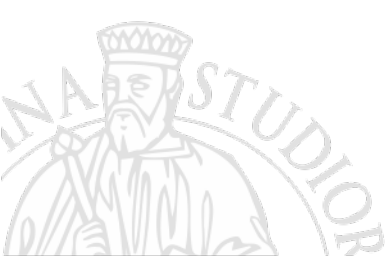

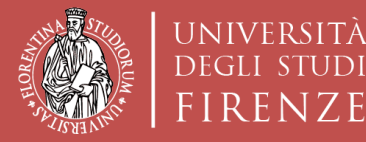

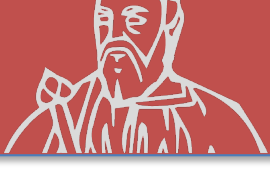

#### ISCRIZIONE AL CONCORSO «sede Nominativa»

| Modifica recapiti<br>Edit contact details              |                                   | <u>به</u>           |
|--------------------------------------------------------|-----------------------------------|---------------------|
| Iscriviti ad un concorso     Sign up for a competition | Step precede                      | ente Registrati     |
| Destinazioni Erasmus+           Destination            | Select choices Previous step      | Recorded            |
| Test online<br>Test                                    | Q ATENEI PARTNER                  | clicca e REGISTRĂTI |
| Orientamento in ingresso<br>Orientation                | Puoi selezionare massimo 1 scelte |                     |
| Le tue richieste     Your requests                     | ERASMUS+ TRAINEESHIPS             | ~                   |
| ອ Cronologia accessi                                   |                                   |                     |
| Esci dal sistema<br>Exit                               |                                   |                     |
|                                                        |                                   |                     |
|                                                        |                                   |                     |

SCELTA AUTOMATICA DI TURUL

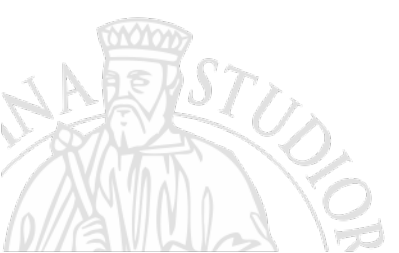

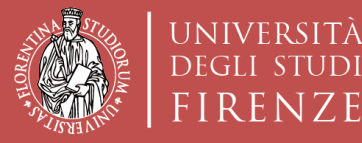

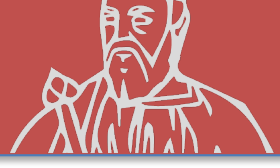

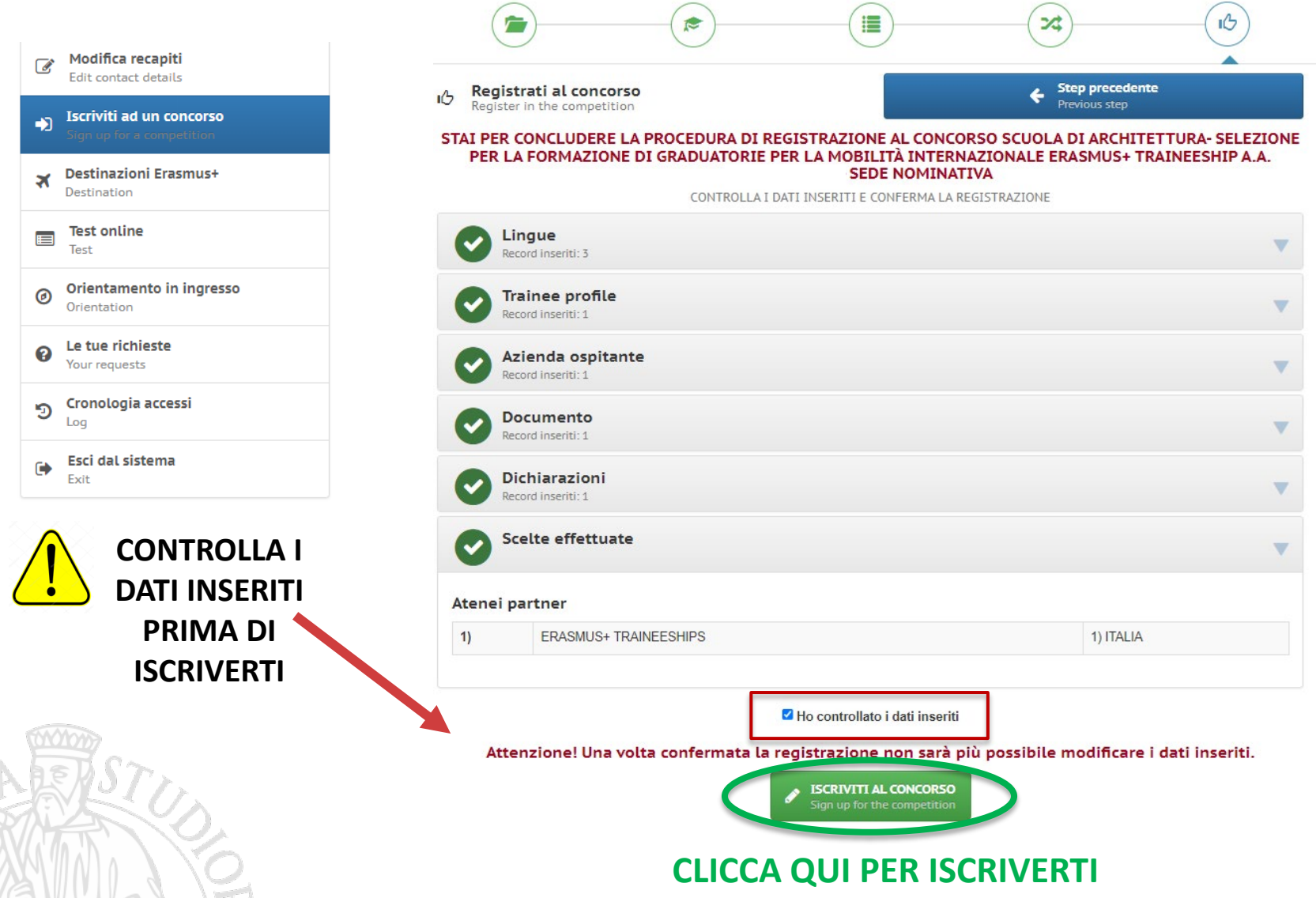

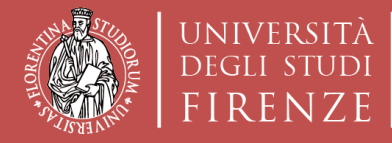

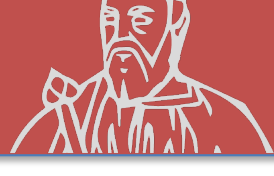

### **ISCRIZIONE AL CONCORSO «sede Nominativa»**

## Compilare ed inviare ad archint@unifi.it:

# LA LETTERA DI INTENTI NOMINATIVA CON I DATI DELL'AZIENDA SCELTA DALLO STUDENTE ENTRO I TERMINI STABILITI NEL BANDO

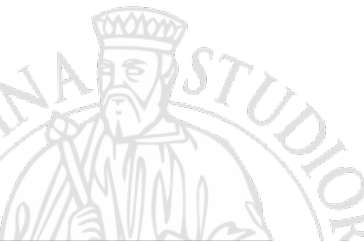

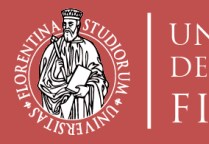

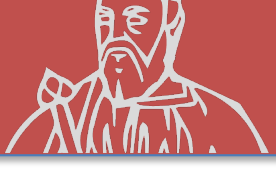

## RISPETTA LE SCADENZE INDICATE NEL BANDO RELATIVAMENTE A:

- VOTI REGISTRATI in carriera (cfu e media)
- DOMANDA SU TURUL
- INVIO della LETTERA DI INTENTI (in caso di sede

nominativa)